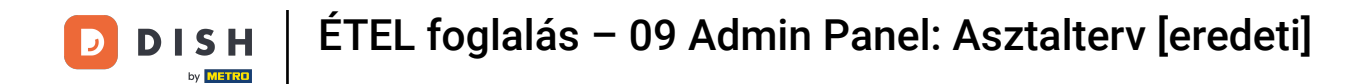

i Welcome to the DISH Reservation dashboard. In this tutorial, we will give you an overview of the table plan functions.

| <b>DISH</b> RESERVATION                                |                                        |                                     |                         |                    | <b>•</b> °       | Test Bist    | tro Trainir | ig 💽          |            |        |
|--------------------------------------------------------|----------------------------------------|-------------------------------------|-------------------------|--------------------|------------------|--------------|-------------|---------------|------------|--------|
| E Reservations                                         | Have a walk-in cu<br>reservation book! | stomer? Received a reservation re   | equest over phone / ema | il? Don't forget t | o add it to your | WALK-IN      |             | DD RESERVA    |            |        |
| 며 Table plan<br>¶ Menu                                 | <                                      |                                     | Mon, 25 Sep             | - Mon, 25 Sep      |                  |              |             | <b></b>       |            |        |
| 🐣 Guests                                               | There is <b>1</b> active l             | imit configured for the selected ti | me period               |                    |                  |              |             | Show r        | nore 🗸     |        |
| Feedback                                               |                                        |                                     |                         |                    |                  |              |             |               |            |        |
| 🗠 Reports                                              |                                        | I O Completed                       | Opcoming                | ⊖ Can              | celled           | <b>⊡</b> 1   | <b>2</b>    | <b>H</b> 1/50 |            |        |
| 🔅 Settings 👻                                           | Mon, 25/09/2023                        |                                     |                         |                    |                  |              |             |               |            |        |
| 𝔗 Integrations                                         | 04:45 PM<br>50% discount on o          | Doe, John<br>cocktails              |                         | 2 guest(s)         | 1-2 (Restaurant) |              | Co          | onfirmed      | ~          |        |
|                                                        | Print                                  |                                     |                         |                    |                  |              |             |               |            |        |
|                                                        |                                        |                                     |                         |                    |                  |              |             |               |            |        |
|                                                        |                                        |                                     |                         |                    |                  |              |             |               | 6          |        |
| Too many guests in house?<br>Pause online reservations | Designed by Hospitality (              | Digital GmbH. All rights reserved.  |                         |                    | FAQ              | Terms of use | Imprint     | Data privacy  | Privacy Se | ttings |

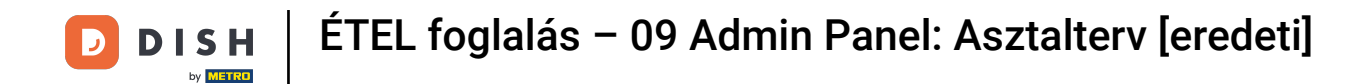

#### • To access the table plan, click on Table Plan at the menu on the left.

| <b>DISH</b> RESERVATION   |                           |                            |                             |                        |                     | ¢'               | • Test Bis   | tro Trainin | g 💽           | 케토 ~ (       |       |
|---------------------------|---------------------------|----------------------------|-----------------------------|------------------------|---------------------|------------------|--------------|-------------|---------------|--------------|-------|
| Reservations              | Have a wal<br>reservatior | lk-in customer'<br>1 book! | Received a reservation re   | quest over phone / ema | il? Don't forget to | o add it to your | WALK-IN      |             | D RESERVA     |              |       |
| 🛏 Table plan              |                           |                            |                             |                        |                     |                  |              |             |               |              |       |
| 🍴 Menu                    |                           |                            |                             | Mon, 25 Sep            | - Mon, 25 Sep       |                  |              |             | =             |              |       |
| 📇 Guests                  | There is <b>1</b>         | active limit cor           | figured for the selected ti | me period              |                     |                  |              |             | Show r        | more 🗸       |       |
| Seedback                  |                           |                            |                             |                        |                     |                  |              |             |               |              |       |
| 🗠 Reports                 |                           |                            | $\bigcirc$ Completed        | Upcoming               | ⊖ Cano              | celled           | <b>Ö</b> 1   | <b>2</b>    | <b>H</b> 1/50 |              |       |
| 🌣 Settings 👻              | Mon, 25/09/2              | 2023                       |                             |                        |                     |                  |              |             |               |              |       |
| 𝚱 Integrations            | 04:45 PM                  | D                          | oe, John                    |                        | 2 guest(s)          | 1-2 (Restaurant) |              | Co          | nfirmed       | ~            |       |
|                           | 50% discou                | unt on cocktails           | 5                           |                        |                     |                  |              |             |               |              |       |
|                           | Print                     |                            |                             |                        |                     |                  |              |             |               |              |       |
|                           |                           |                            |                             |                        |                     |                  |              |             |               |              |       |
|                           |                           |                            |                             |                        |                     |                  |              |             |               |              |       |
|                           |                           |                            |                             |                        |                     |                  |              |             |               |              |       |
| Too many guests in house? |                           |                            |                             |                        |                     |                  |              |             |               | 6            |       |
| Pause online reservations | Designed by Ho            | spitality Digital Gm       | bH. All rights reserved.    |                        |                     | FAQ              | Terms of use | Imprint     | Data privacy  | Privacy Sett | tings |

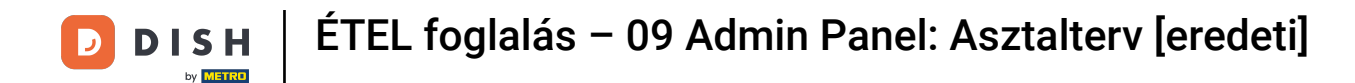

# You then will see your available tables, arrived guests and next bookings. Note: The visual table plan is a feature only included in DISH Professional Reservation.

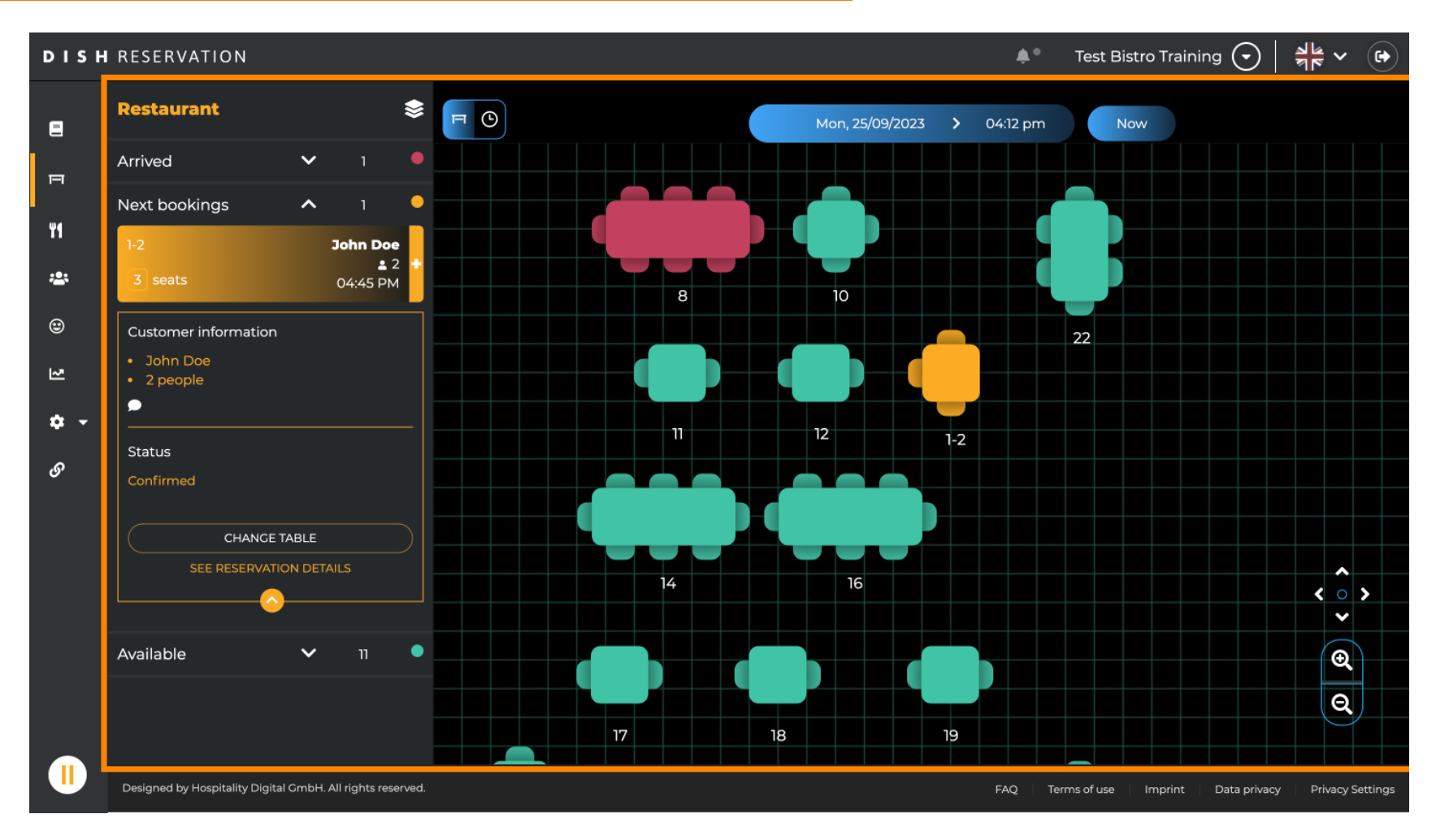

i

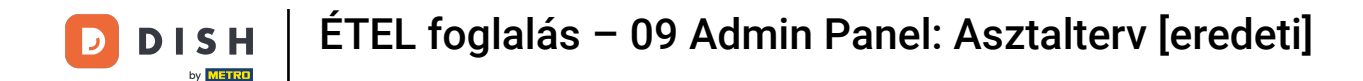

#### To spectate another date/time, click on the time bar.

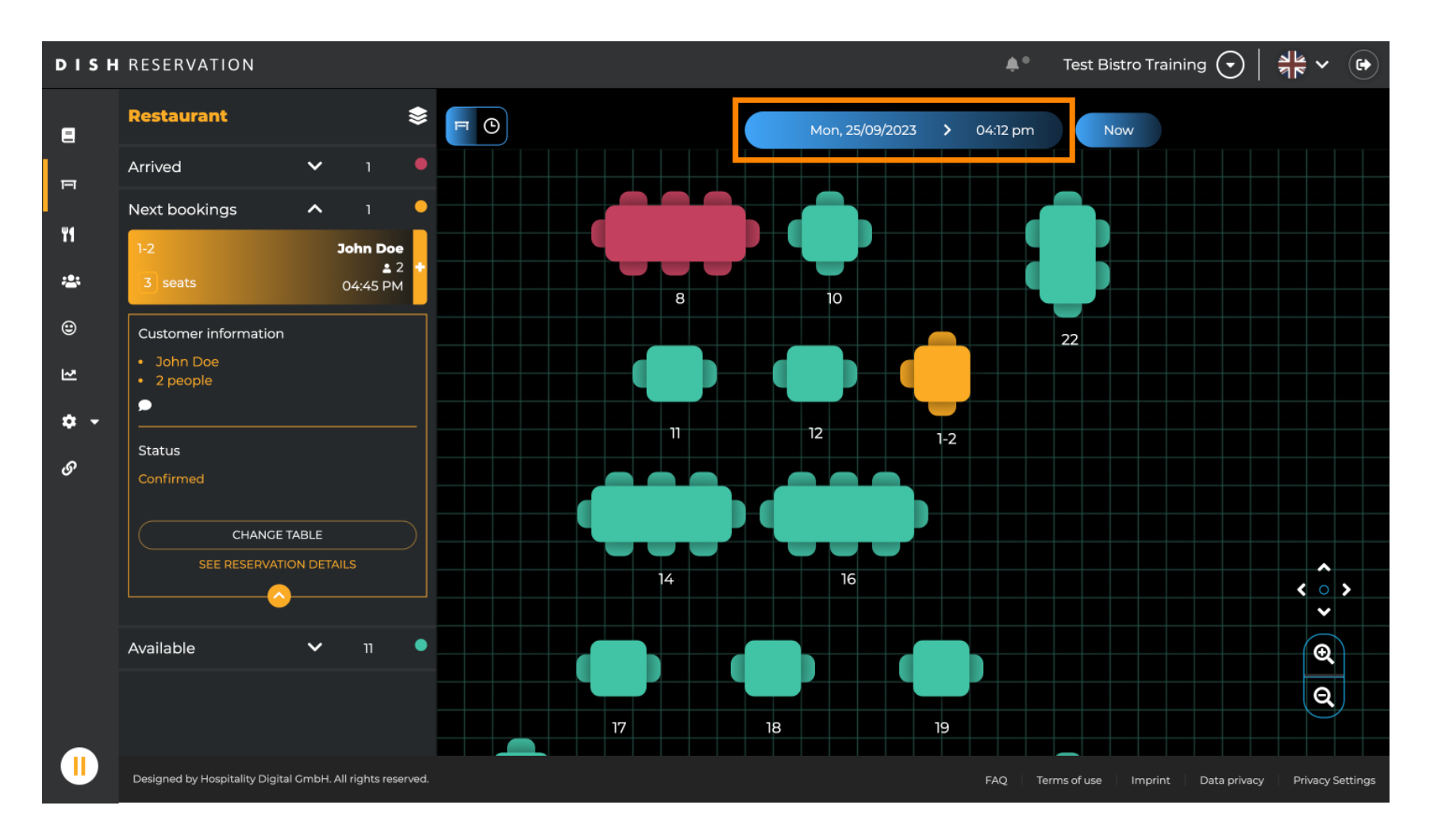

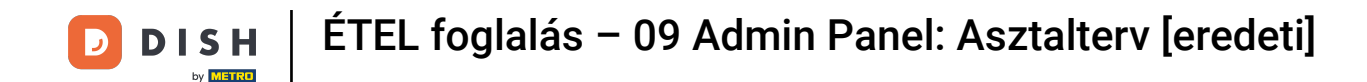

• Then select the date and time you want to spectate.

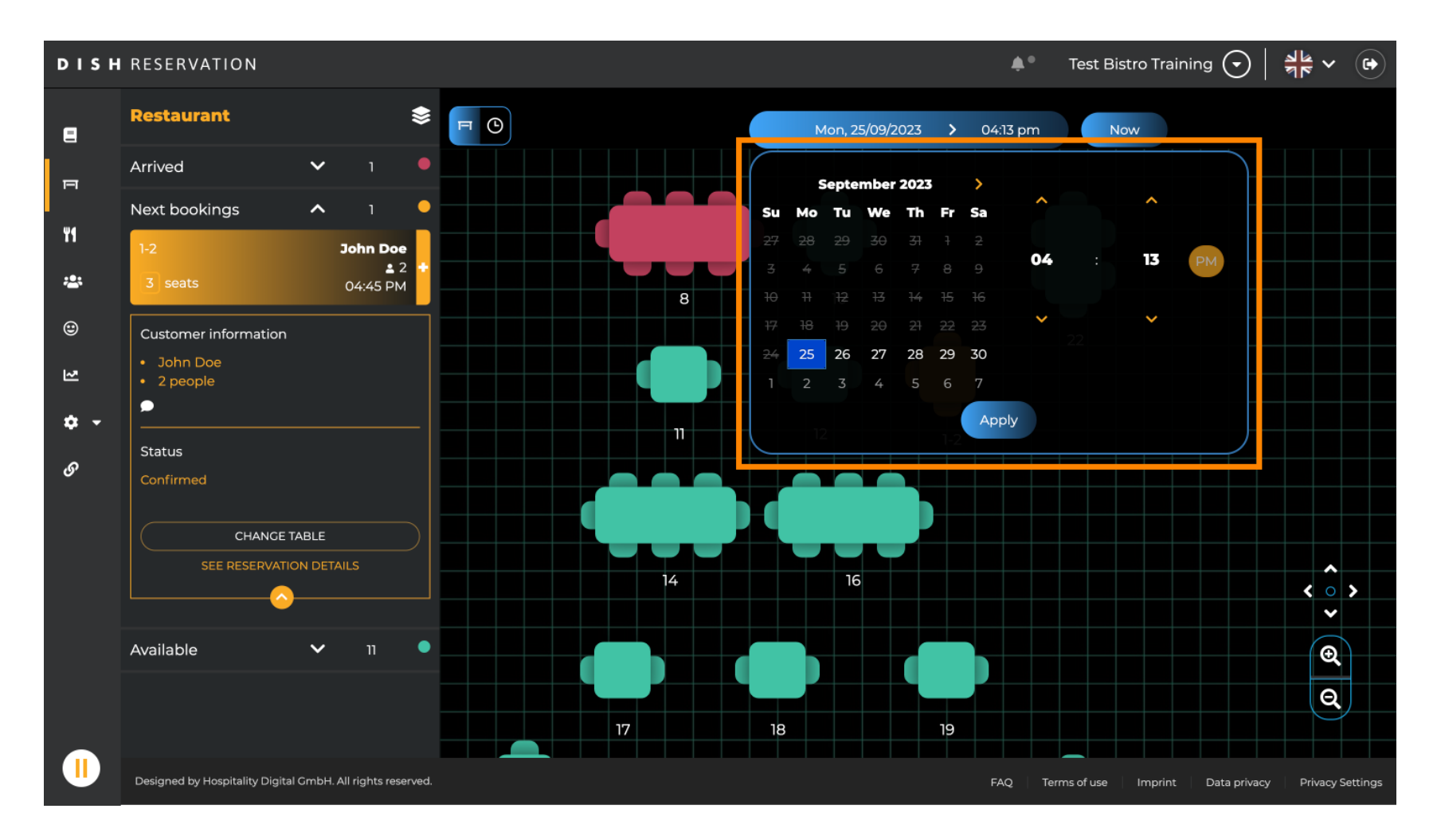

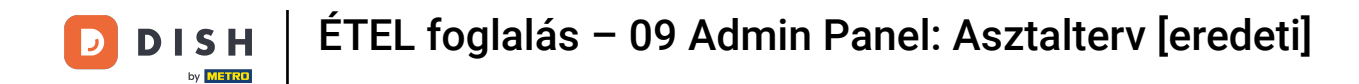

# • To go back to the current time, click on Now.

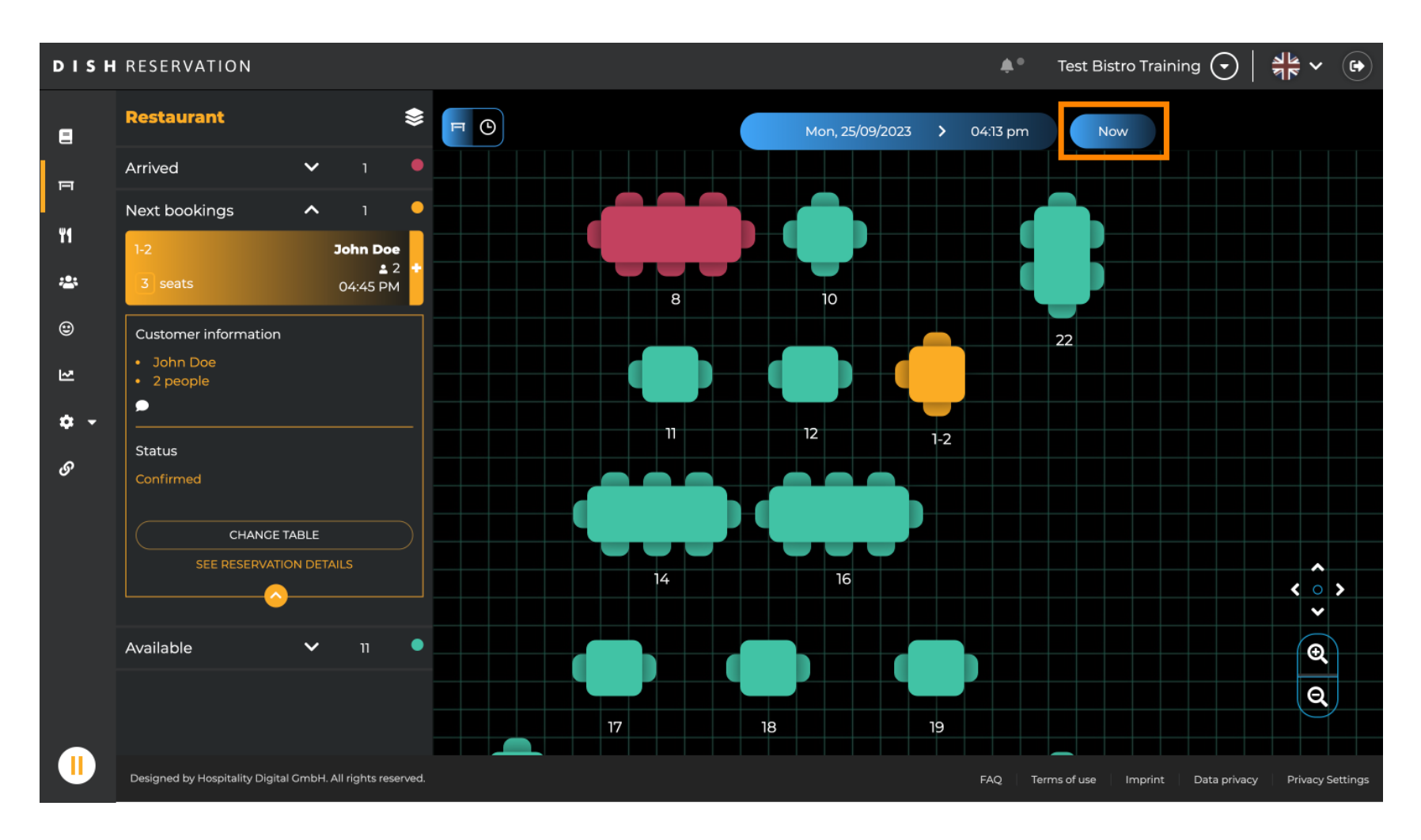

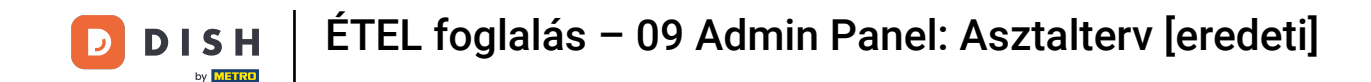

When the table icon is selected it shows you the overview of available and booked tables. Click on the watch icon to see an overview of reservations assigned to the tables.

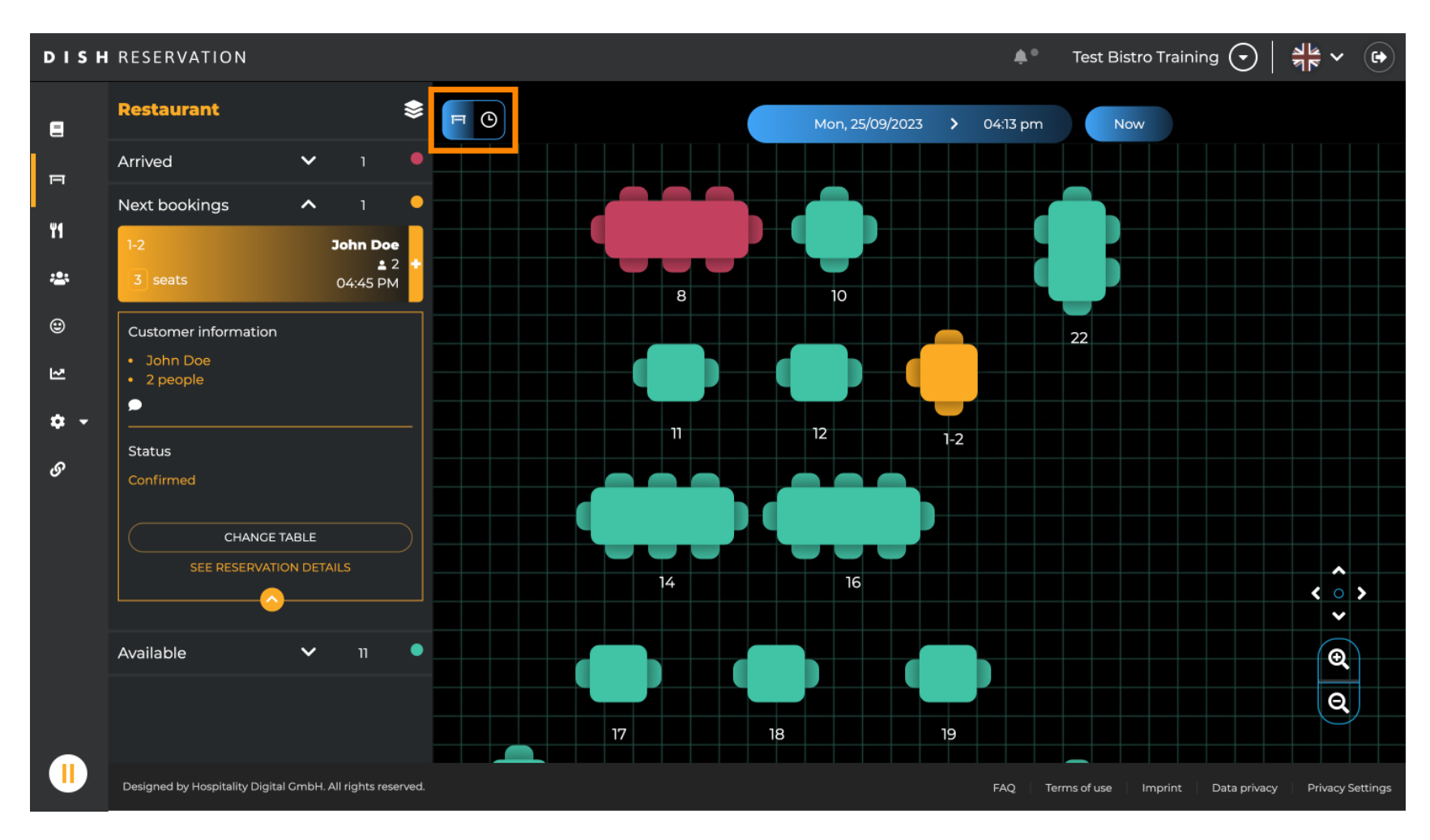

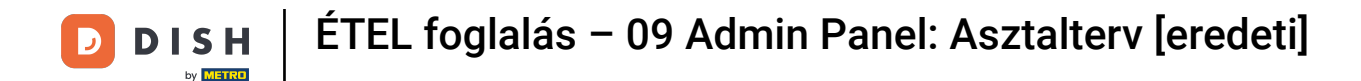

You now see the available time slots for the corresponding tables.

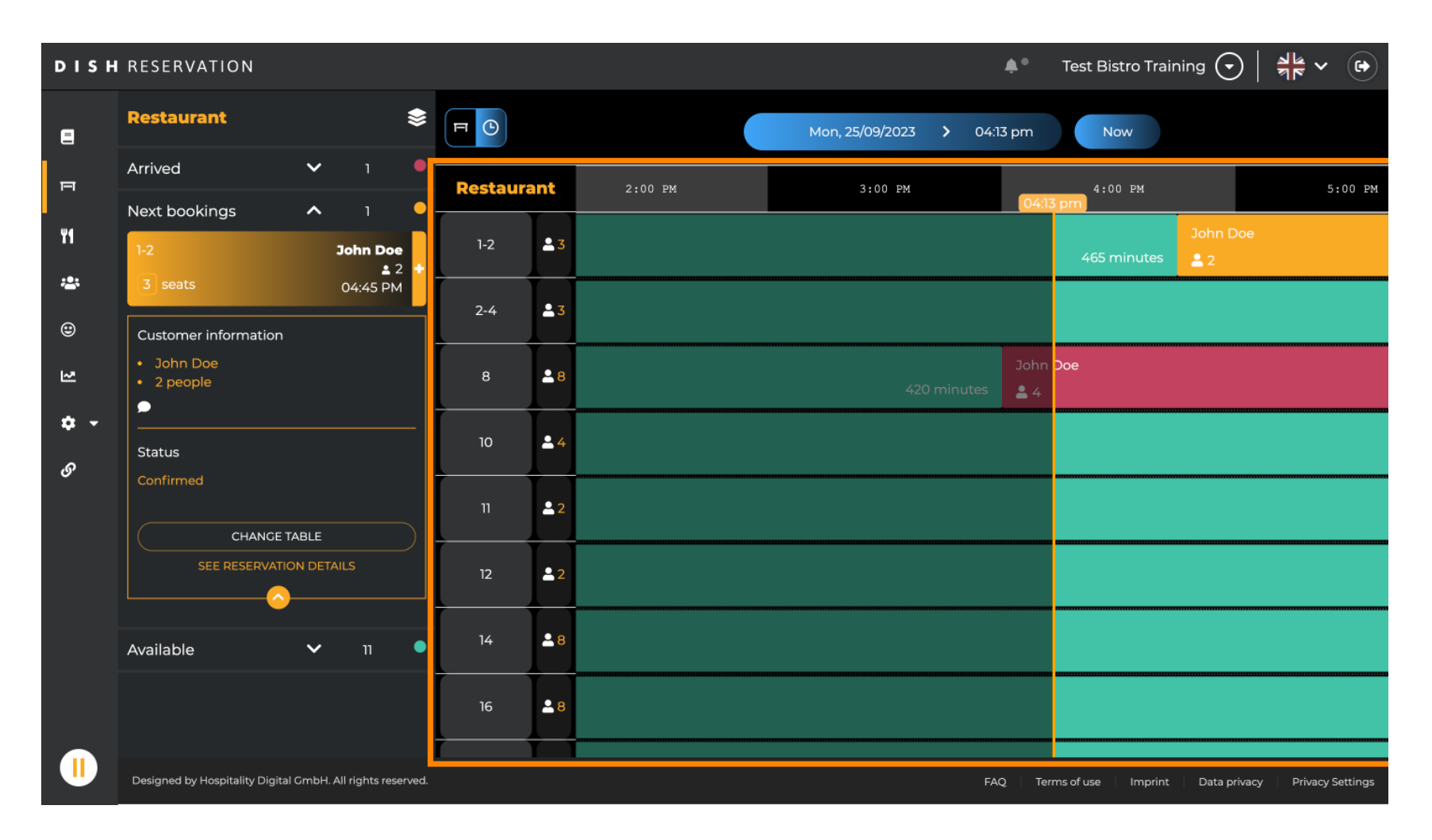

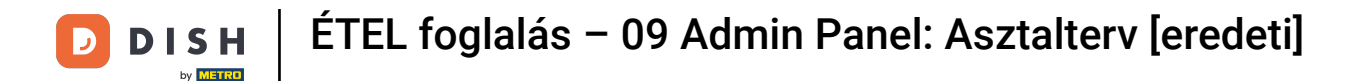

# Click on an existing reservation to adjust the selected reservations. Note: Upcoming or already ongoing doesn't matter.

| DISH            | RESERVATION                                                |          |               |       |                 | <b>*</b> *           | Test Bist | ro Training 🤆   | ✐│╬╴╺                    |
|-----------------|------------------------------------------------------------|----------|---------------|-------|-----------------|----------------------|-----------|-----------------|--------------------------|
| 8               | Restaurant 📚                                               | F        |               |       | Mon, 25/09/2023 | <b>&gt;</b> 04:20 pm | Nov       | v               |                          |
| п               | Arrived V 1                                                | Restaura | <b>nt</b> 2:0 | 00 PM | 3:00 PM         | 4                    | :00 PM    |                 | 5:00 PM                  |
| ¥1              | Next bookings   1     1-2   John Doe     ± 2               | 1-2      | .23           |       |                 | 465                  | minutes   | John Doe<br>🎴 2 |                          |
| <b>*</b>        | 3 seats 04:45 PM                                           | 2-4      | <b>≗</b> 3    |       |                 |                      |           |                 |                          |
| শ               | <ul> <li>John Doe</li> <li>2 people</li> </ul>             | 8        | <b>8</b>      |       | <br>420 minutes | John Doe<br>🚨 4      |           |                 |                          |
| <b>ः -</b><br>क | Status                                                     | 10       | <b>4</b>      |       |                 |                      |           |                 |                          |
| Ŭ               | Confirmed CHANCE TABLE                                     | 11       | <b>2</b>      |       |                 |                      |           |                 |                          |
|                 |                                                            | 12       | <b>2</b>      |       |                 |                      |           |                 |                          |
|                 | Available 🗸 11                                             | 14       | <b>8</b>      |       |                 |                      |           |                 |                          |
|                 |                                                            | 16       | ₽8            |       | <br>            |                      |           |                 |                          |
|                 | Designed by Hospitality Digital GmbH. All rights reserved. |          |               |       |                 | FAQ Ter              | ms of use | Imprint Data p  | privacy Privacy Settings |

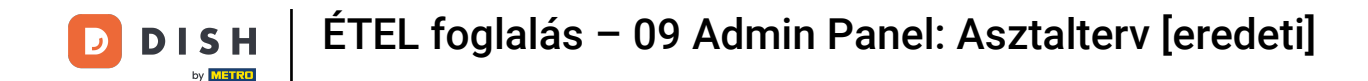

The information of the selected reservation will be shown on the left. You then have different options to choose depending on the status (arrived, confirmed, upcoming) of the reservation.

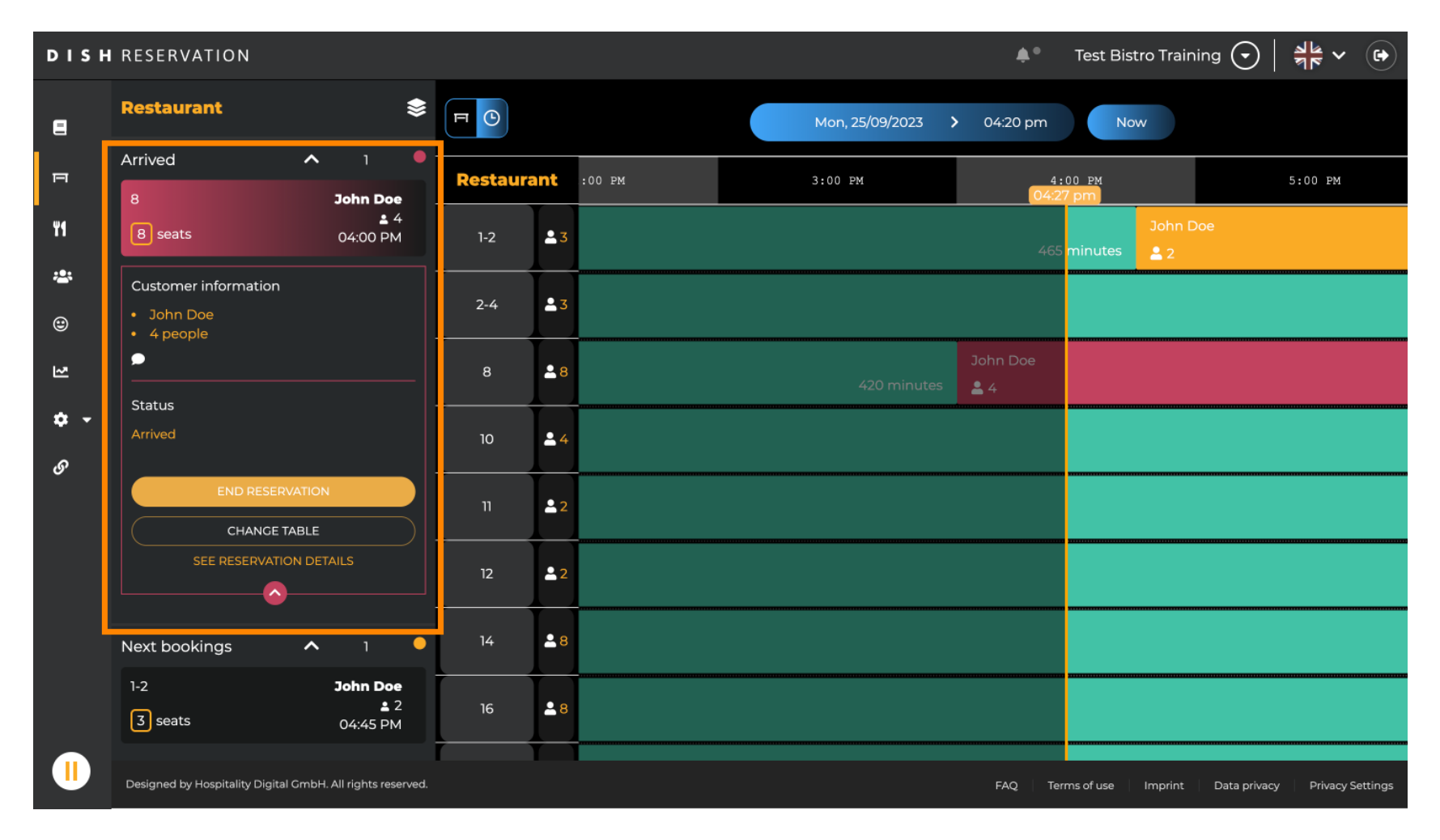

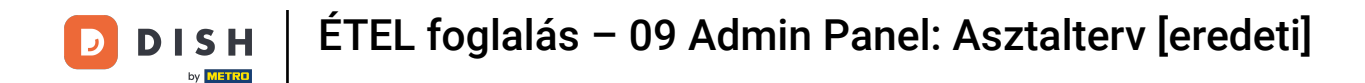

To add a new reservation, select the desired table you wish to place the reservation.

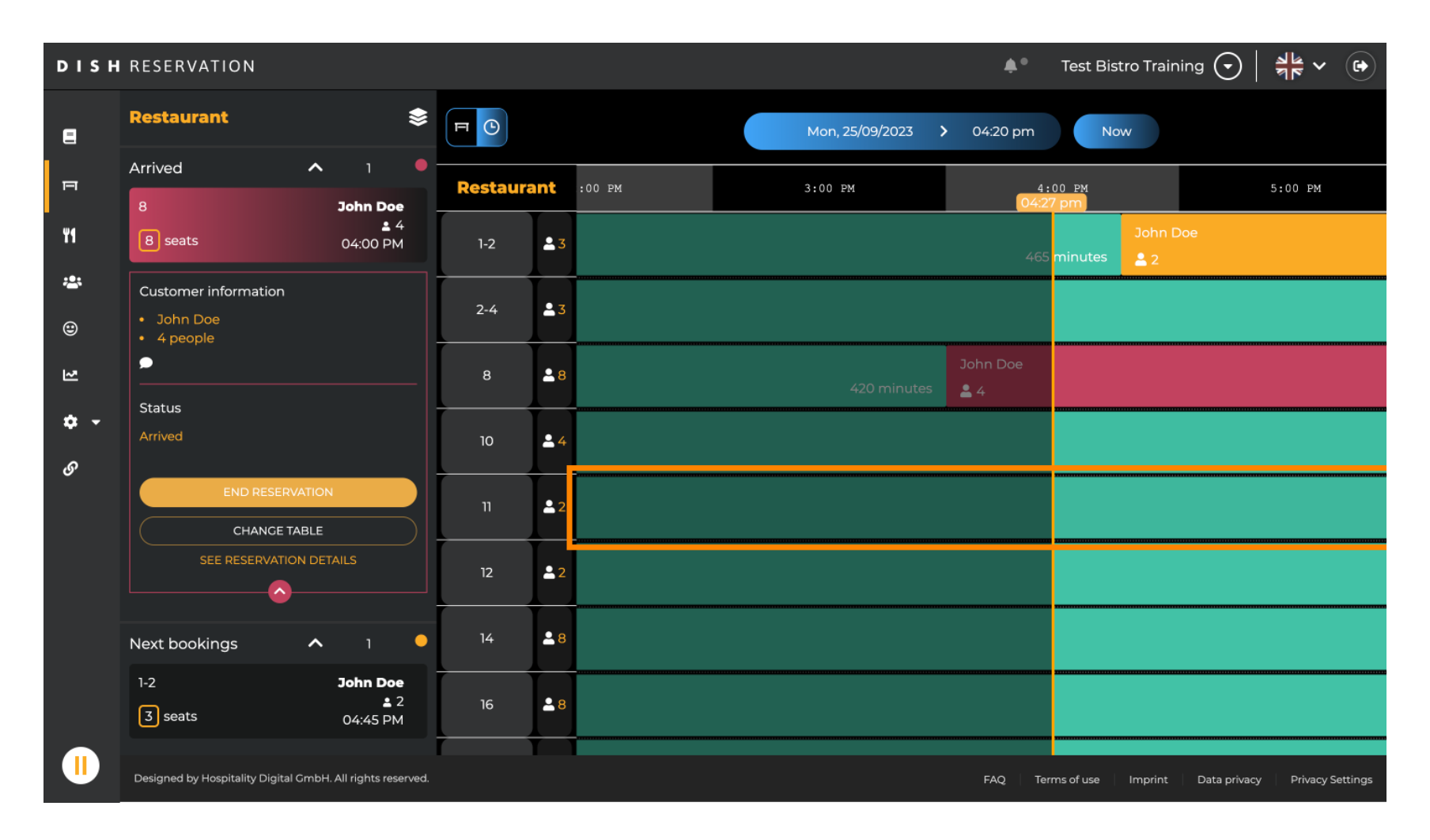

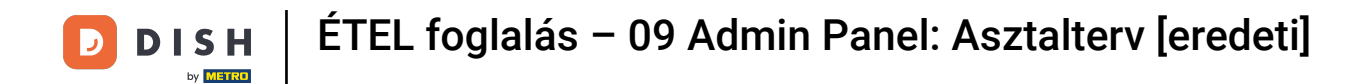

# • Then click on the plus symbol to add a new reservation.

| DISH       | RESERVATION                                                           |          |            |        |      |                 | <b>*</b> •      | Test Bistro Training 🕤           | ** ~ (*)            |
|------------|-----------------------------------------------------------------------|----------|------------|--------|------|-----------------|-----------------|----------------------------------|---------------------|
|            | Restaurant 📚                                                          | F        |            |        | Mor  | n, 25/09/2023 🔉 | 04:20 pm        | Now                              |                     |
| P          | John Doe     2 people                                                 | Restaura | ant        | :00 PM | 3:00 | PM              | 4 :<br>04:21    | 00 PM<br>7 pm                    | 5:00 PM             |
| ۳1         | Status                                                                | 1-2      | 23         |        |      |                 | 465             | John Doe<br>minutes              |                     |
| <b>*</b>   | Confirmed                                                             | 2-4      | <b>£</b> 3 |        |      |                 |                 |                                  |                     |
| 2          | SEE RESERVATION DETAILS                                               | 8        | <b>8</b>   |        |      | 420 minutes     | John Doe<br>💄 4 |                                  |                     |
| <b>*</b> • | Available ^ 11                                                        | 10       | <b>.</b> 4 |        |      |                 |                 |                                  |                     |
| 9,         | 2-4<br>3 seats                                                        | 11       | <b>2</b>   |        |      |                 |                 |                                  |                     |
|            | 10<br>4 seats                                                         | 12       | <b>≗</b> 2 |        |      |                 |                 |                                  |                     |
|            | 11<br>2) seats                                                        | 14       | <b>8</b>   |        |      |                 |                 |                                  |                     |
|            | 12<br>(2) surfs                                                       | 16       | 8 🛓        |        |      |                 |                 |                                  |                     |
|            | 2 seats<br>Designed by Hospitality Digital GmbH. All rights reserved. |          |            |        |      |                 | FAQ Ten         | ms of use   Imprint   Data priva | cy Privacy Settings |

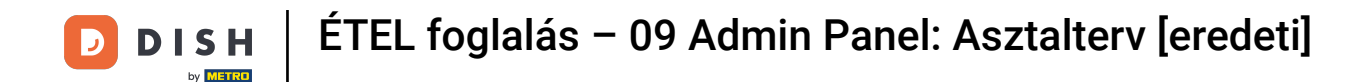

#### A new input screen will open where you can enter the required information.

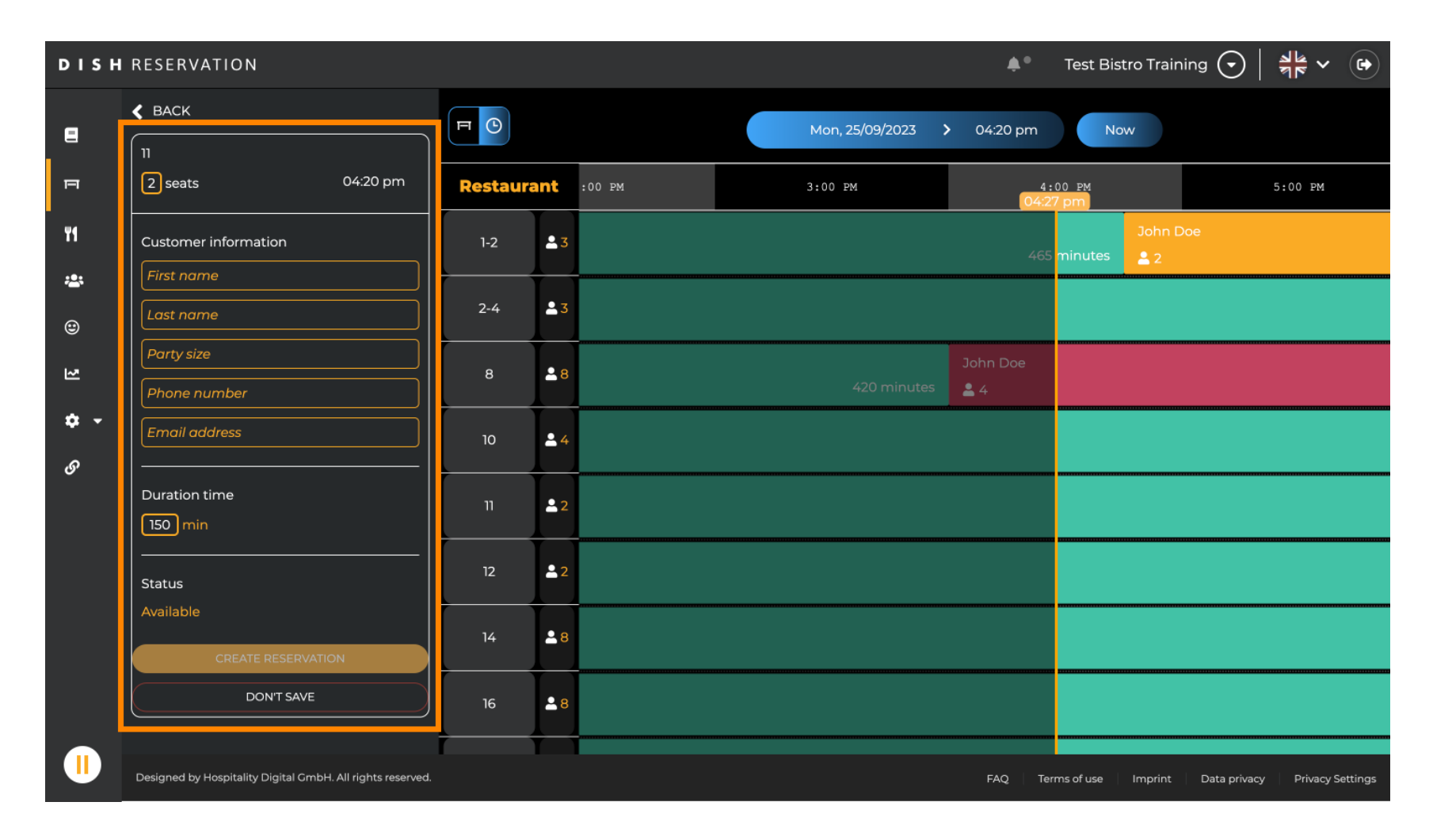

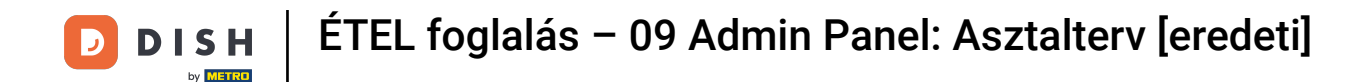

#### Once you entered all the information of the reservation click on CREATE RESERVATION to add it.

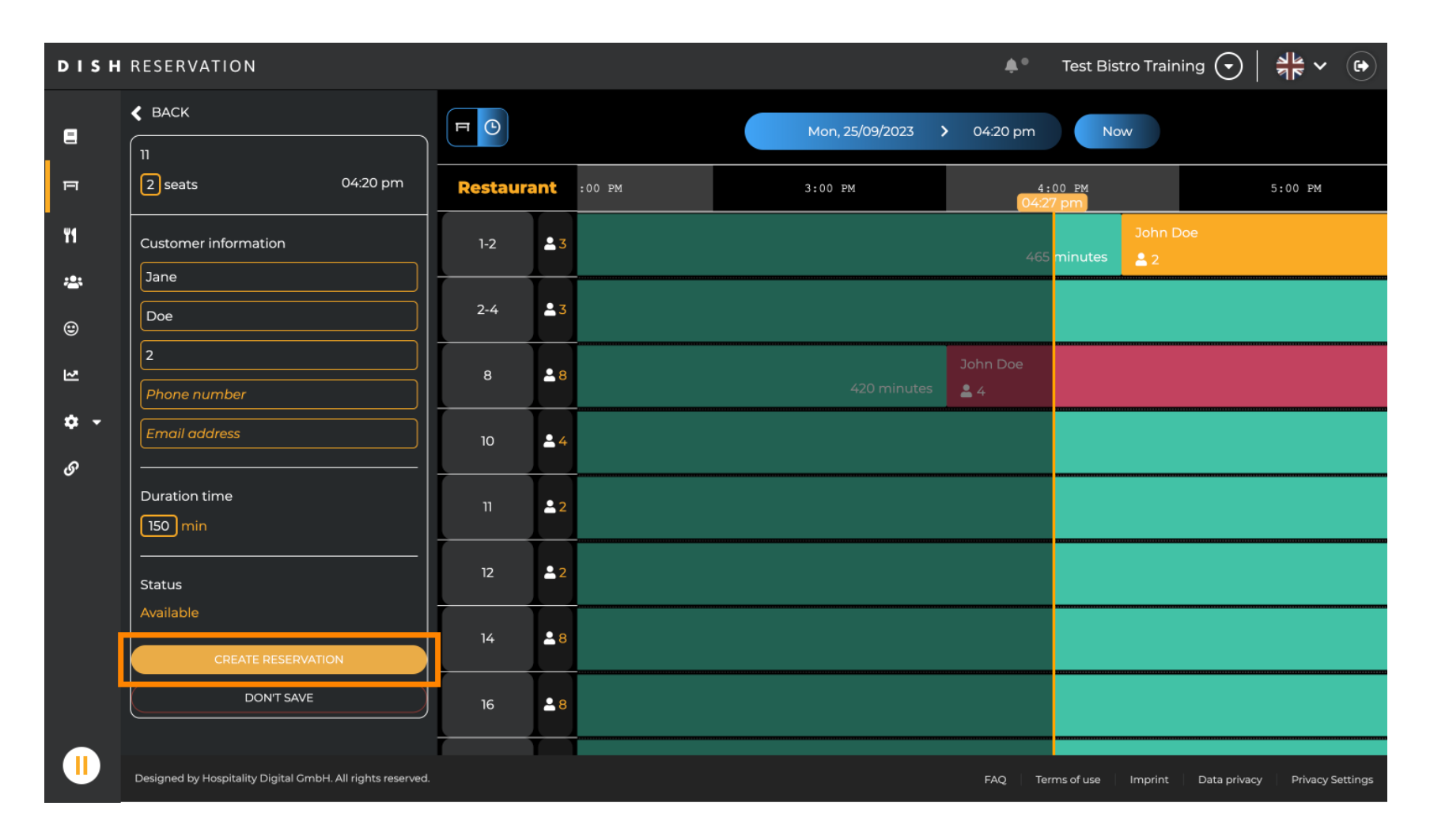

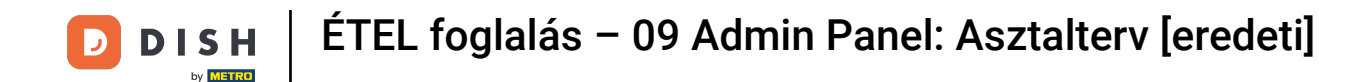

#### • To switch the area of your establishment, click on the layered symbol.

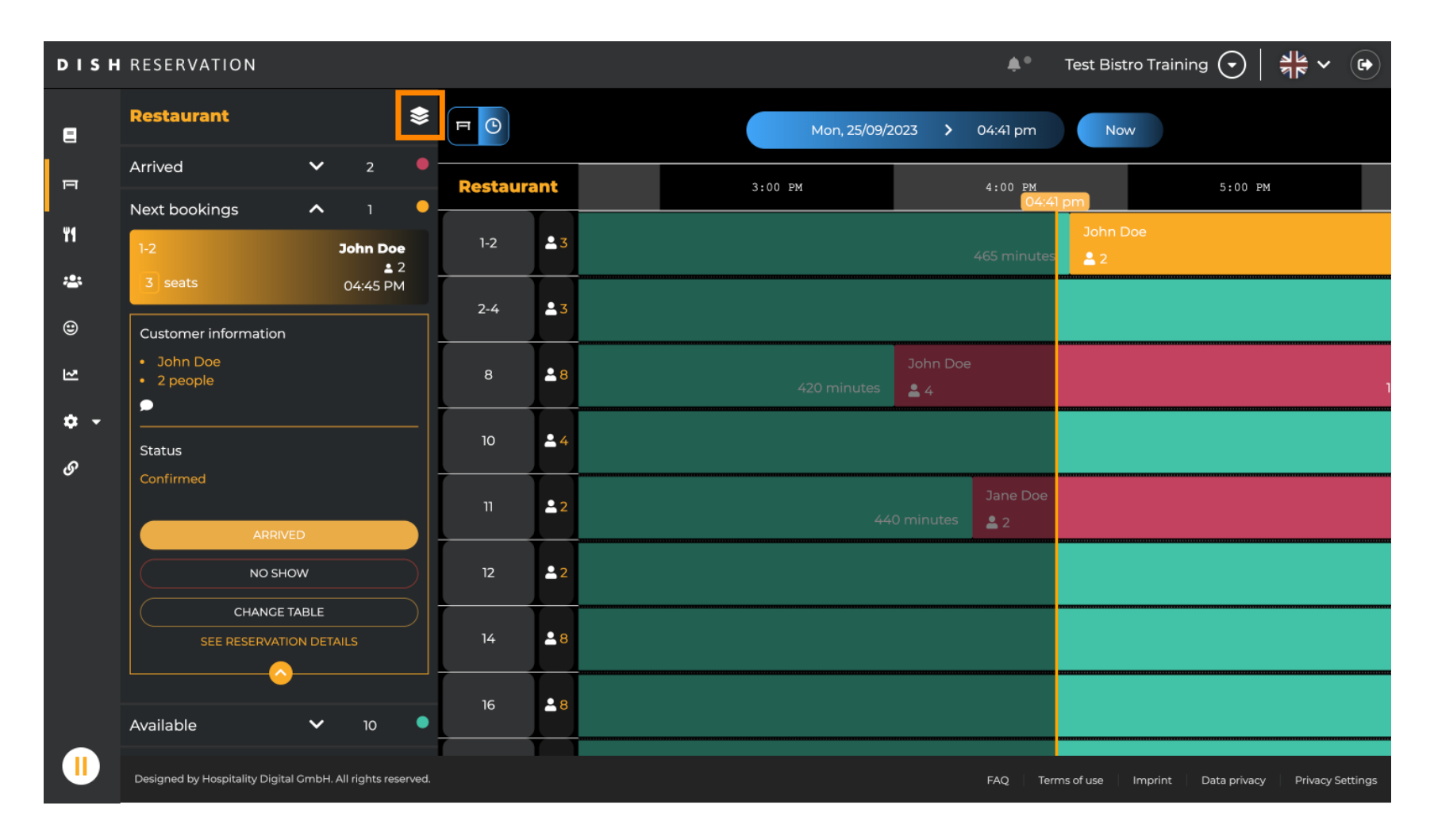

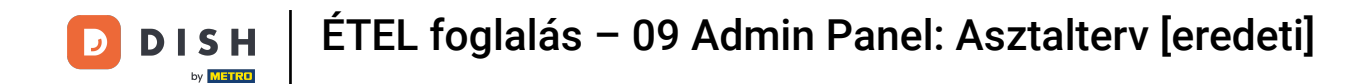

# • Then select your desired area by clicking on the name of it.

| DISH       | RESERVATION                                                |          |            | <b>*</b> •                  | Test Bistro Training 🕤   붉불 🗸 🕞                 |
|------------|------------------------------------------------------------|----------|------------|-----------------------------|-------------------------------------------------|
| 8          | AREAS                                                      | FO       |            | Mon, 25/09/2023 > 04:41 pm  | Now                                             |
| F          | BAR                                                        | Restaura | ant        | 3:00 PM 4:00 PM 04:41       | 5:00 ₽M                                         |
| ¥1         | Carten 🖍                                                   | 1-2      | <b>£</b> 3 | 465 minutes                 | John Doe<br>2                                   |
| *          | Lounge                                                     | 2-4      | <b>.</b> 3 |                             |                                                 |
| ۲          | Restaurant 🖍                                               |          |            |                             |                                                 |
| 2          | Terrasse 🔹                                                 | 8        | <b>8</b>   | John Doe<br>420 minutes 🔒 4 | ۱                                               |
| <b>ب ج</b> | Test 20                                                    | 10       | <b>4</b>   |                             |                                                 |
| 0          | + Add areas                                                | 11       | <b>£</b> 2 | Jane Doe<br>440 minutes 🙎 2 |                                                 |
|            |                                                            | 12       | <b>2</b>   |                             |                                                 |
|            |                                                            | 14       | <b>8</b>   |                             |                                                 |
|            |                                                            | 16       | <b>8</b>   |                             |                                                 |
|            | Designed by Hospitality Digital GmbH. All rights reserved. | _        |            | FAQ Terr                    | ns of use Imprint Data privacy Privacy Settings |

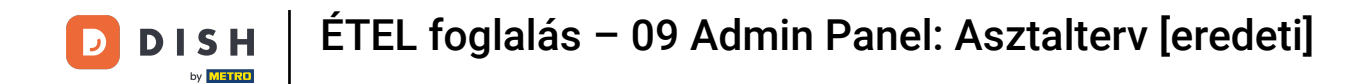

# • Do you wish to edit an area, click on the corresponding editing icon.

| DISH            | RESERVATION                                                |          |            |                             | <b>*</b> •             | Test Bistro Training 🕤   ᆀ본 🗸 🕞                       |
|-----------------|------------------------------------------------------------|----------|------------|-----------------------------|------------------------|-------------------------------------------------------|
| 8               | AREAS                                                      |          |            | Mon, 25/09/2023 > 04        | 4:41 pm                | Now                                                   |
| п               | BAR                                                        | Restaura | ant        | 3:00 PM 4                   | 4:00 PM<br>04:41       | 5:00 PM                                               |
| ¥1              | Garten /                                                   | 1-2      | <b>£</b> 3 | 465                         | 5 minutes              | John Doe<br>💄 2                                       |
| *               | Lounge 🧨                                                   | 2-4      | <b>≜</b> 3 |                             |                        |                                                       |
| ۲               | Restaurant                                                 |          |            |                             |                        |                                                       |
| 2               | Terrasse 🔹                                                 | 8        | <b>8</b>   | John Doe<br>420 minutes 🚨 4 |                        | 1                                                     |
| <b>‡</b> -<br>ও | Test 20                                                    | 10       | <b>4</b>   |                             |                        |                                                       |
|                 | + Add areas                                                | 11       | <b>2</b>   | Ji<br>440 minutes           | Jane Doe<br><b>2</b> 2 |                                                       |
|                 |                                                            | 12       | <b>2</b>   |                             |                        |                                                       |
|                 |                                                            | 14       | <b>≗</b> 8 |                             |                        |                                                       |
|                 |                                                            | 16       | 8 🗳        |                             |                        |                                                       |
|                 | Designed by Hospitality Digital GmbH. All rights reserved. |          |            | F.                          | FAQ Terr               | ns of use   Imprint   Data privacy   Privacy Settings |

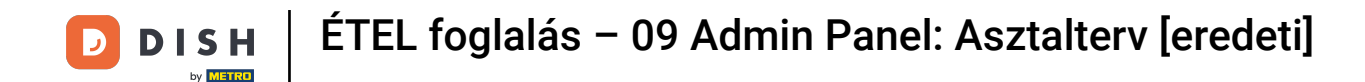

Now you are able to add tables to this area. To do so click on + Add tables.

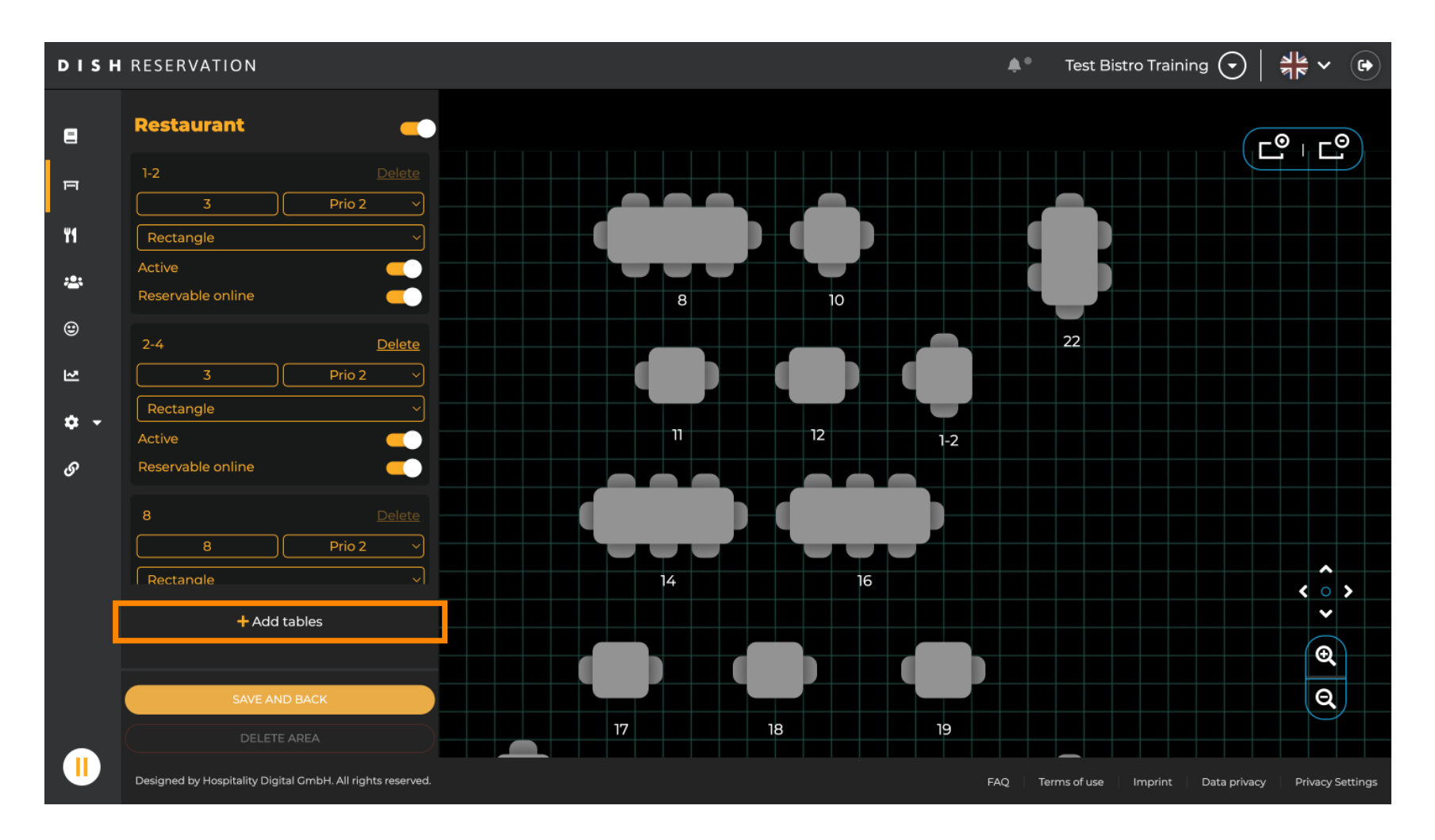

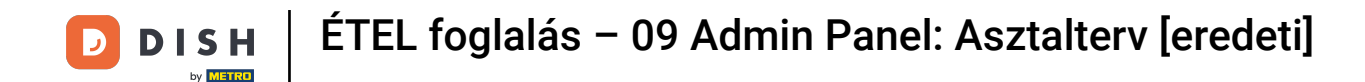

# A new input mask will appear where you have to add the details of the table.

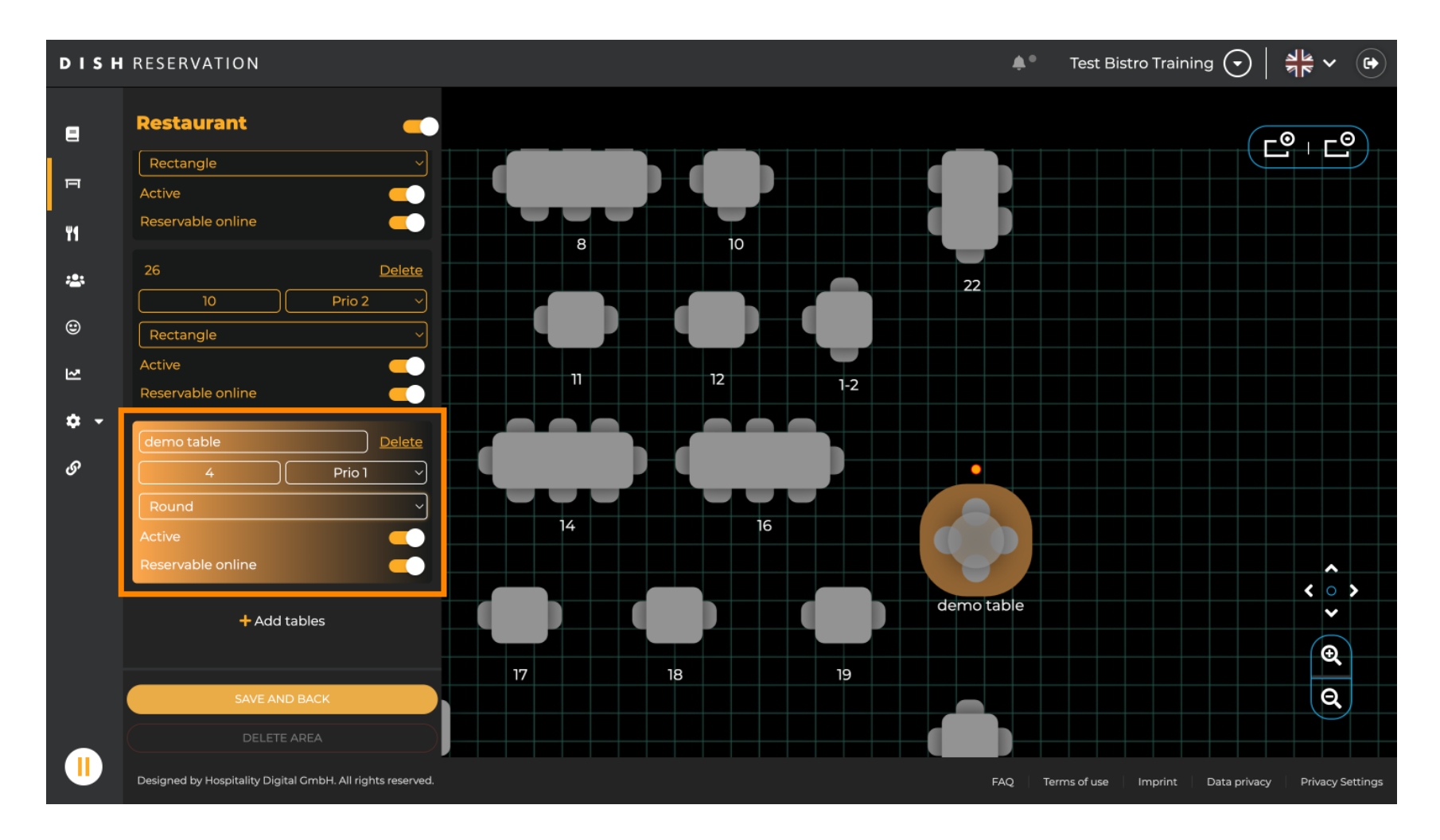

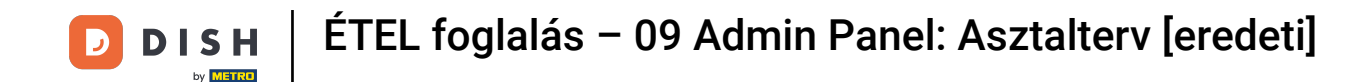

• Once you added the details, you can freely move the new table on your table plan. Simply drag and drop it on the desired spot.

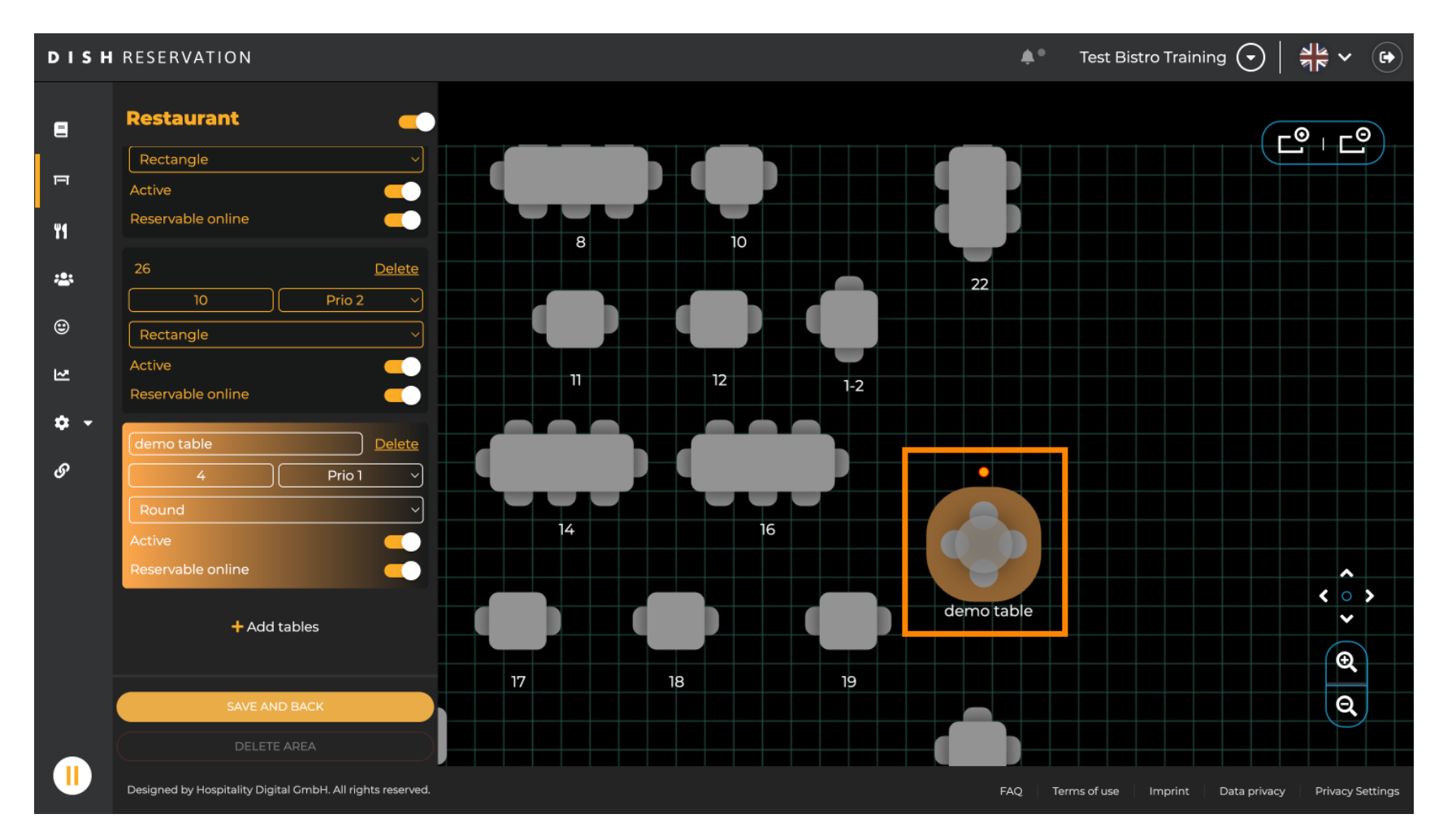

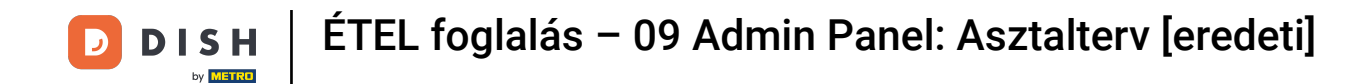

# • Then click on SAVE AND BACK to apply your changes.

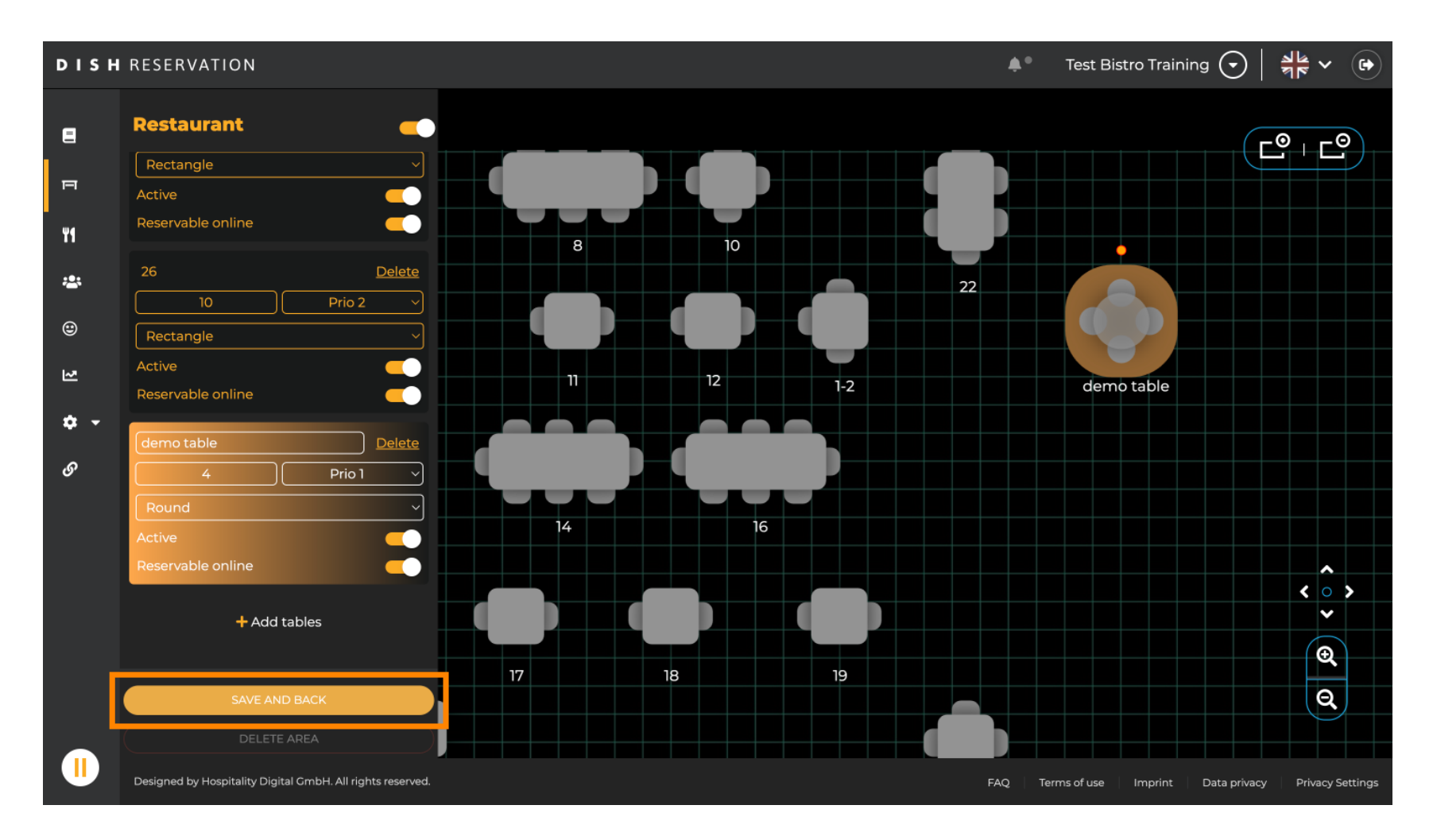

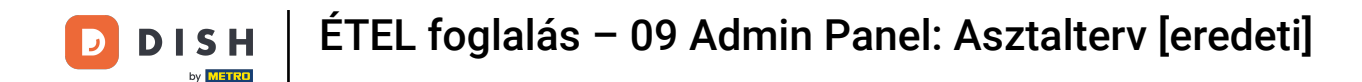

#### • To disable an area set the slider inactive.

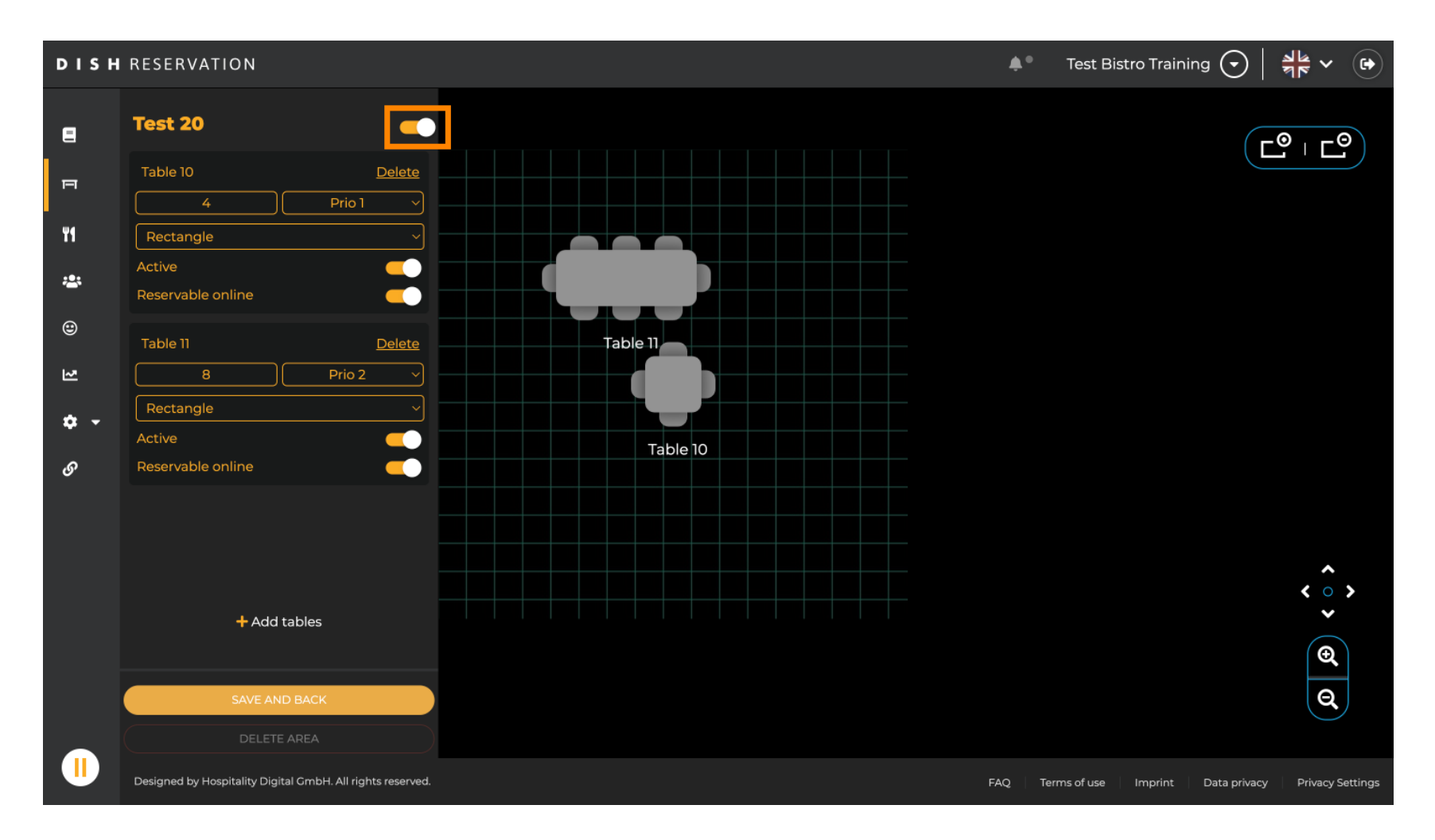

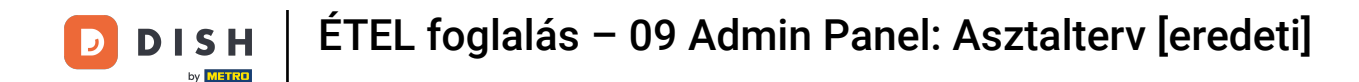

### If you want to remove a table, click on Delete.

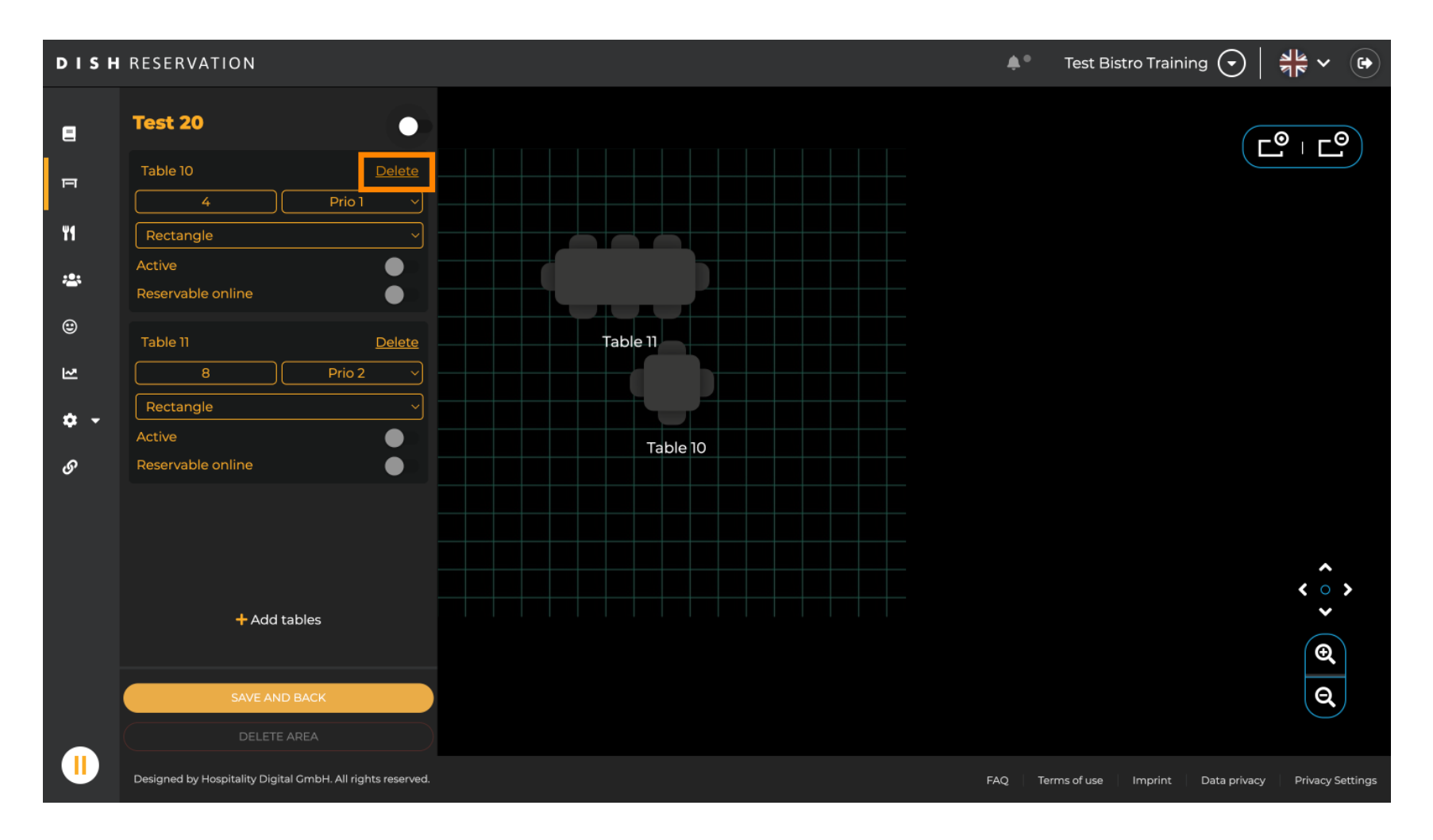

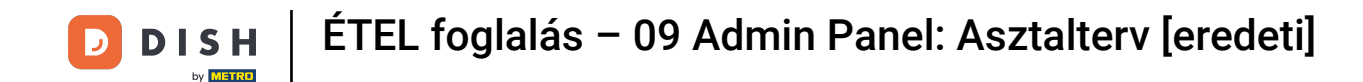

To make sure you don't delete a table on accident, you will be asked to confirm your action. To confirm, click on Yes, delete.

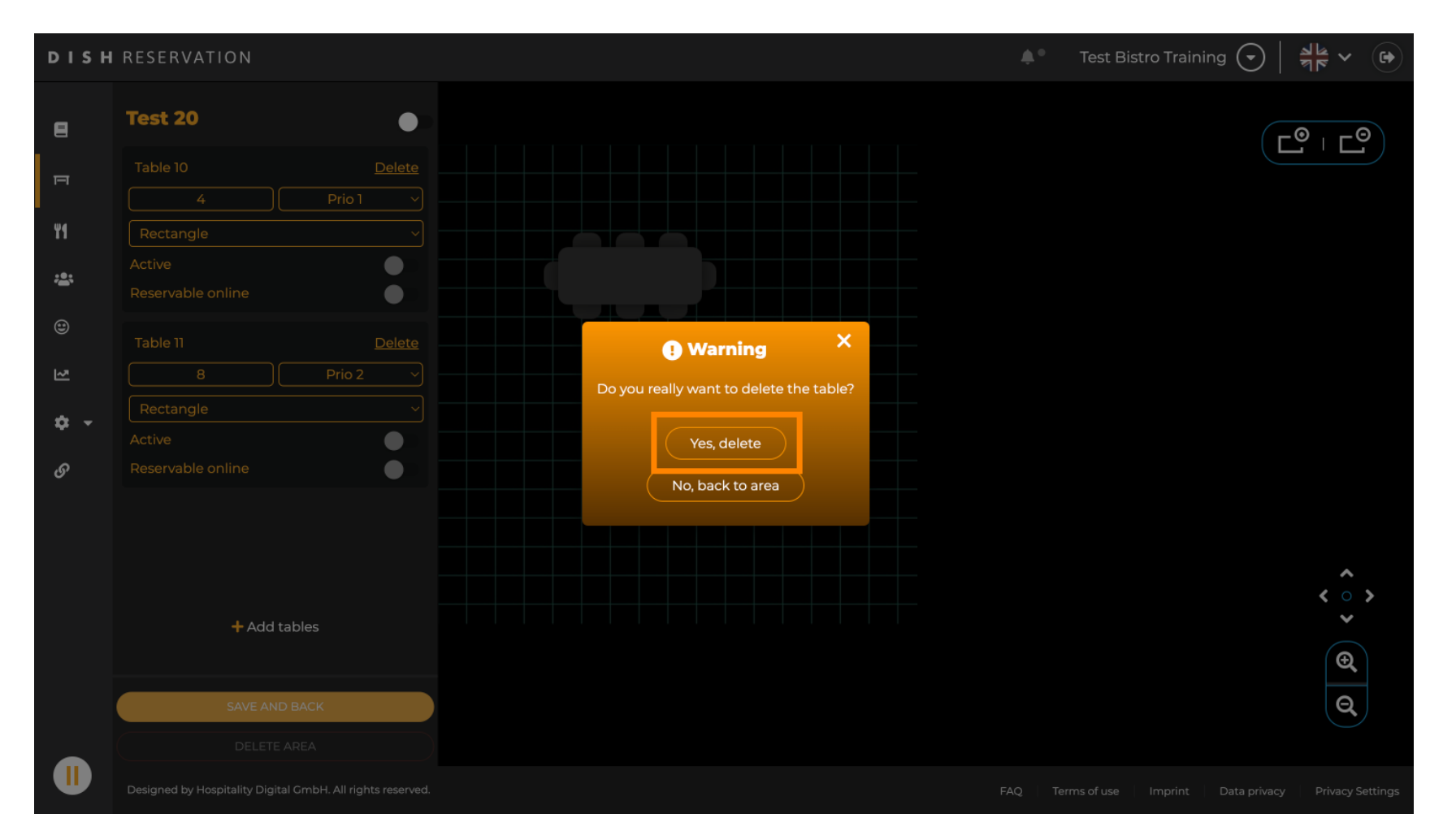

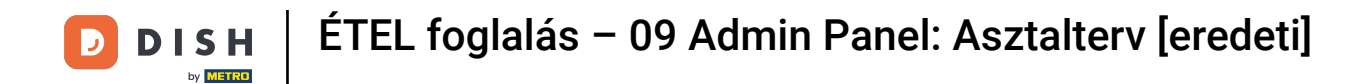

# • To remove a complete area, click on DELETE AREA. Note: To delete an area, make sure all tables are deleted and the area is disabled.

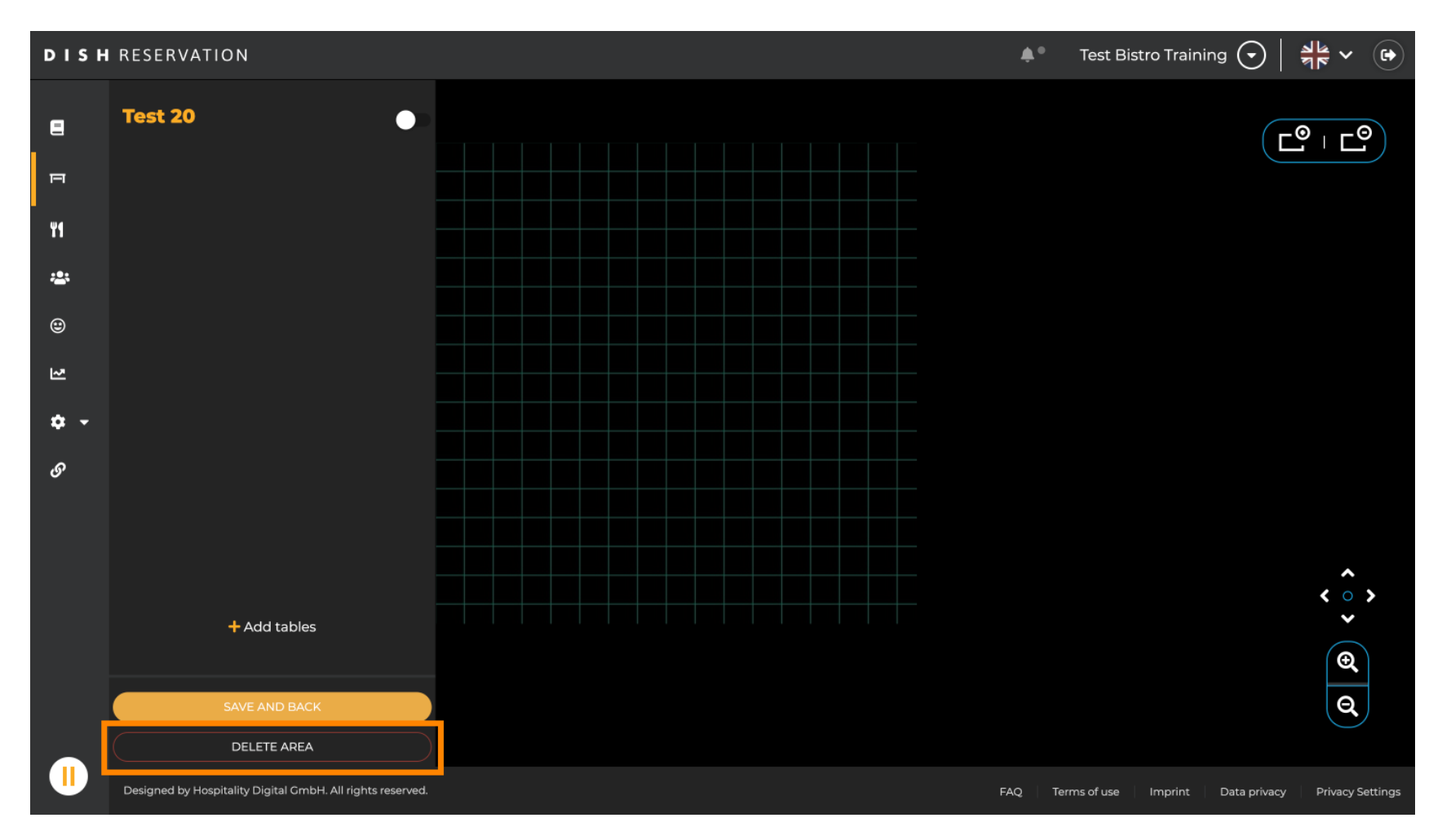

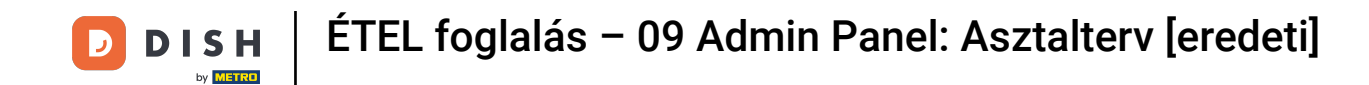

• To make sure you don't delete an area on accident, you will be asked to confirm your action. To confirm, click on Yes, delete.

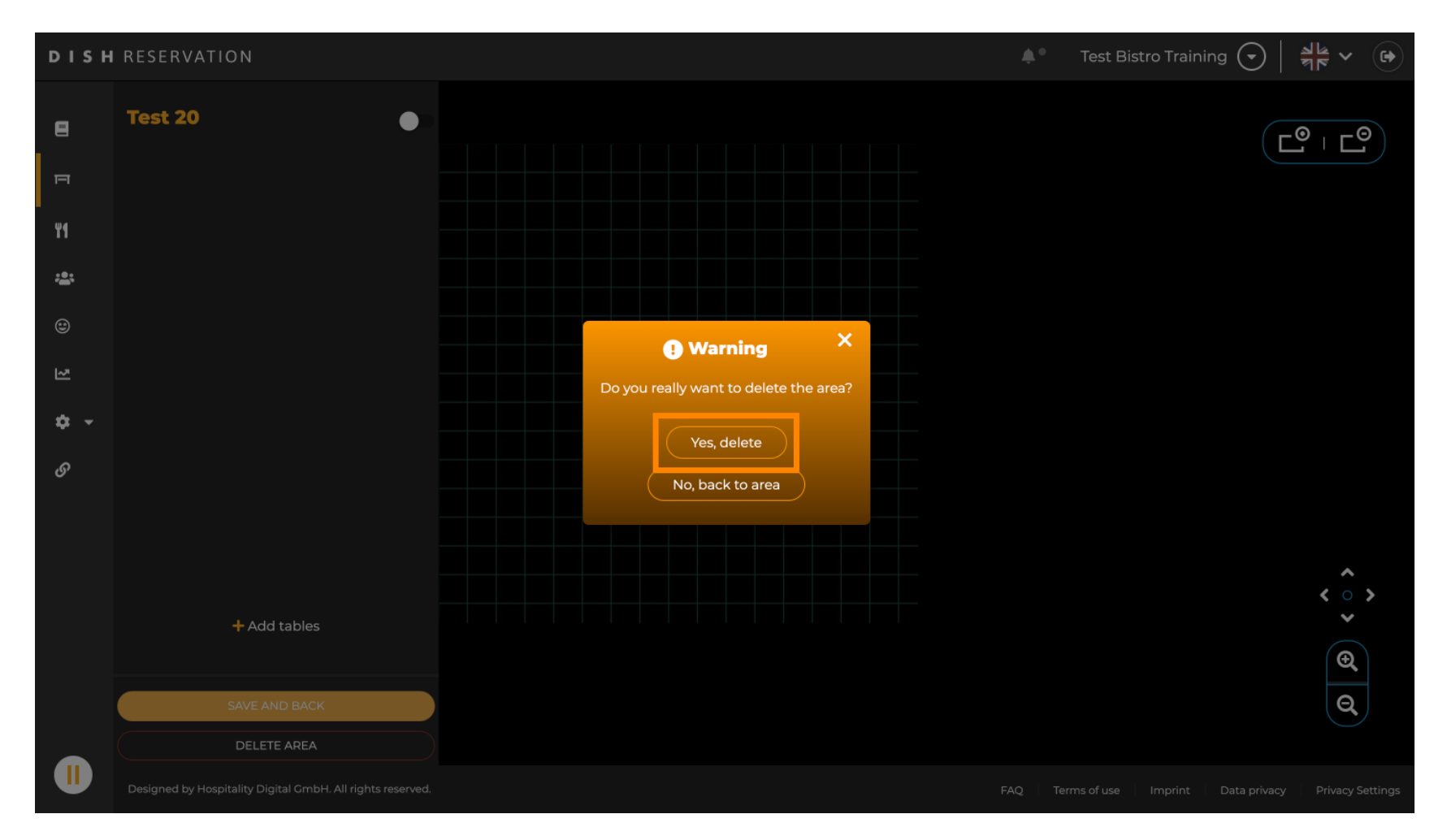

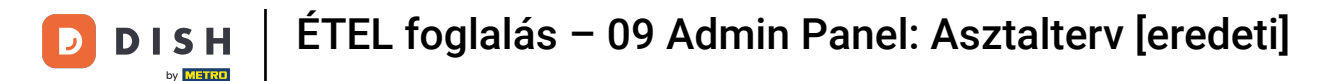

By clicking on + Add areas an input mask for adding the name for the new area will open up.

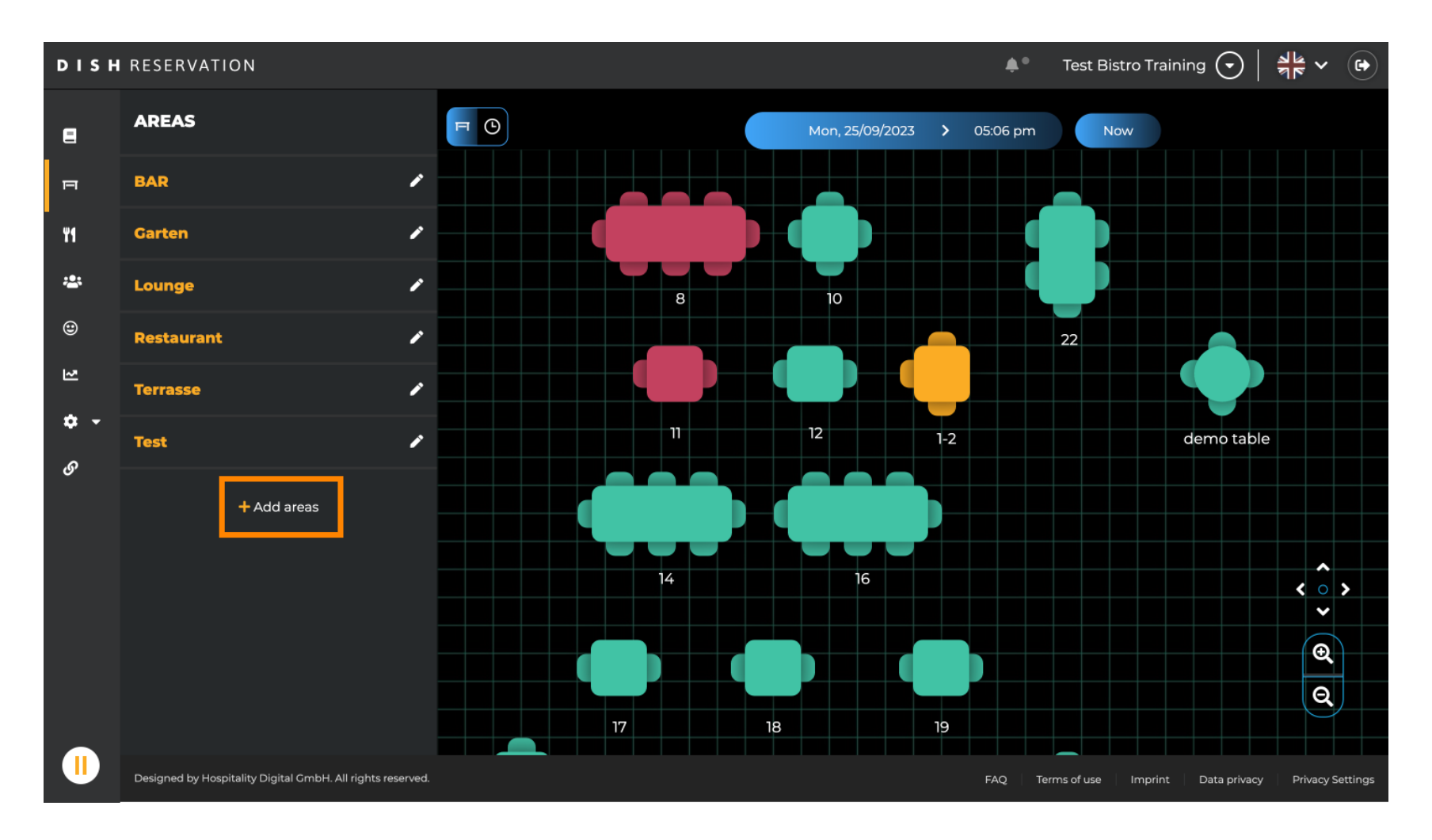

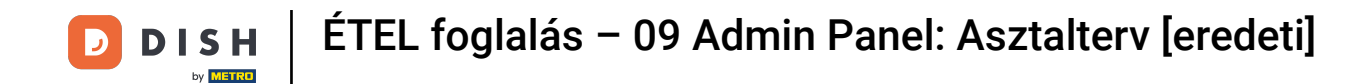

# Enter the name of the area in the corresponding text field.

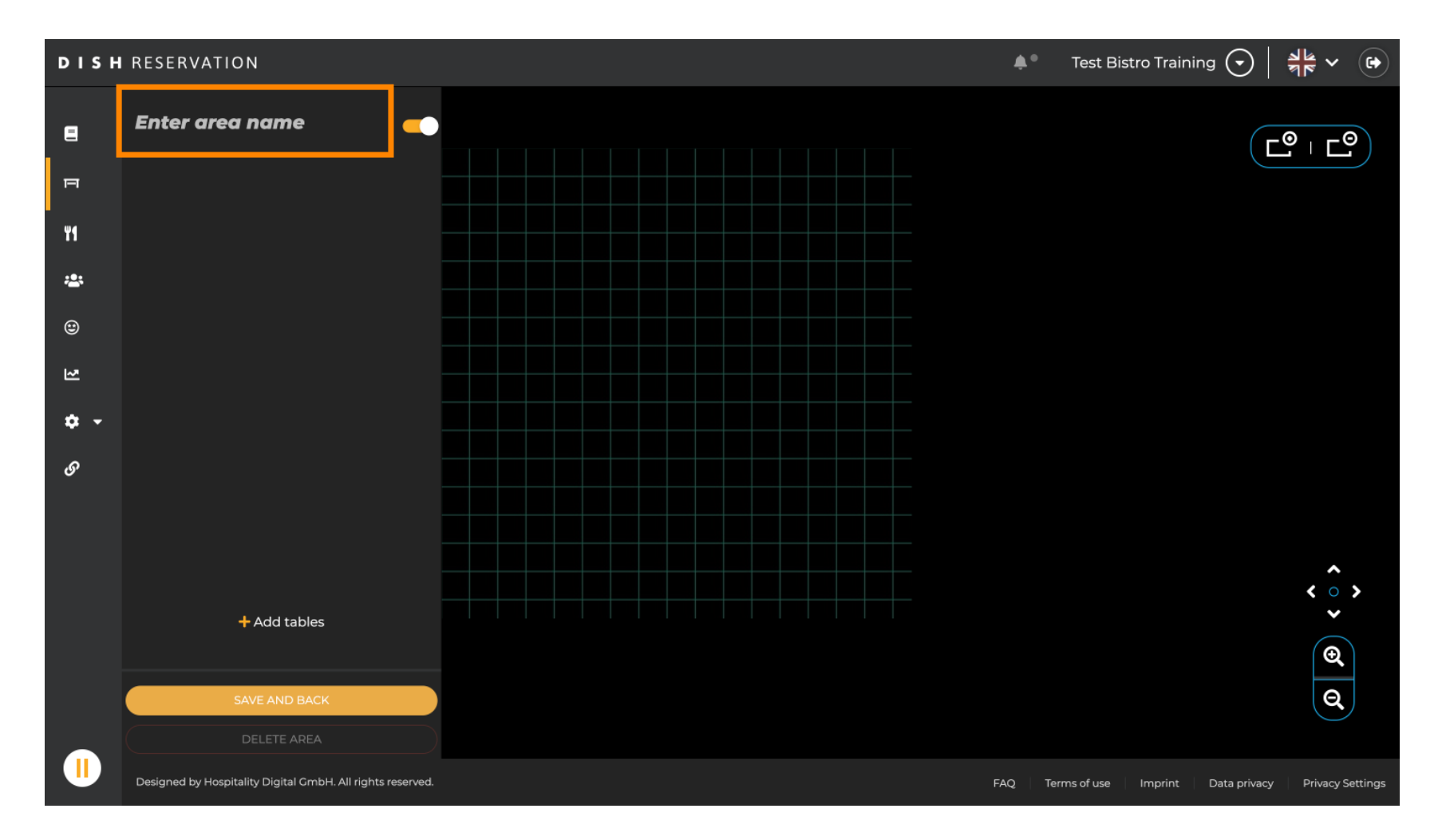

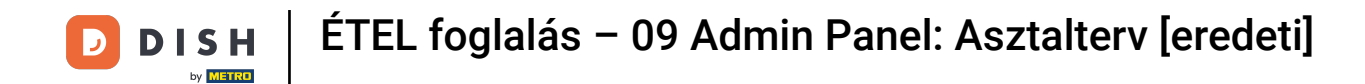

• As shown in the previous steps you can create and place tables by clicking on to + Add tables.

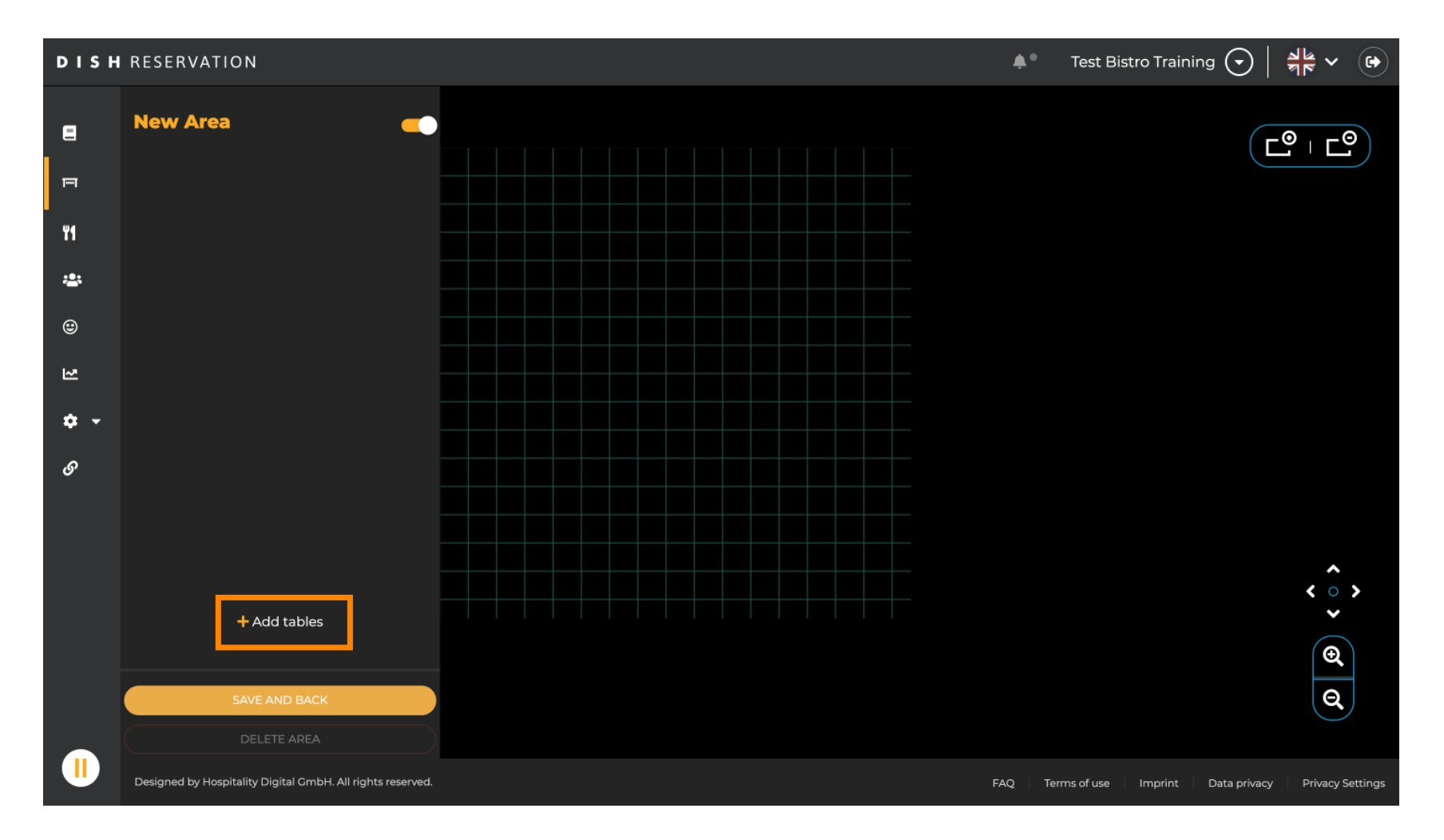

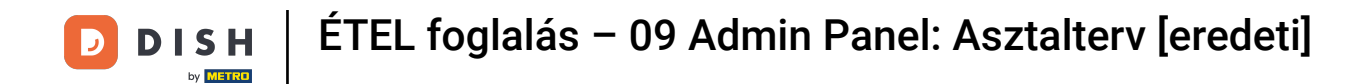

Once you finished your setup of the new area, click on SAVE AND BACK to apply the changes.

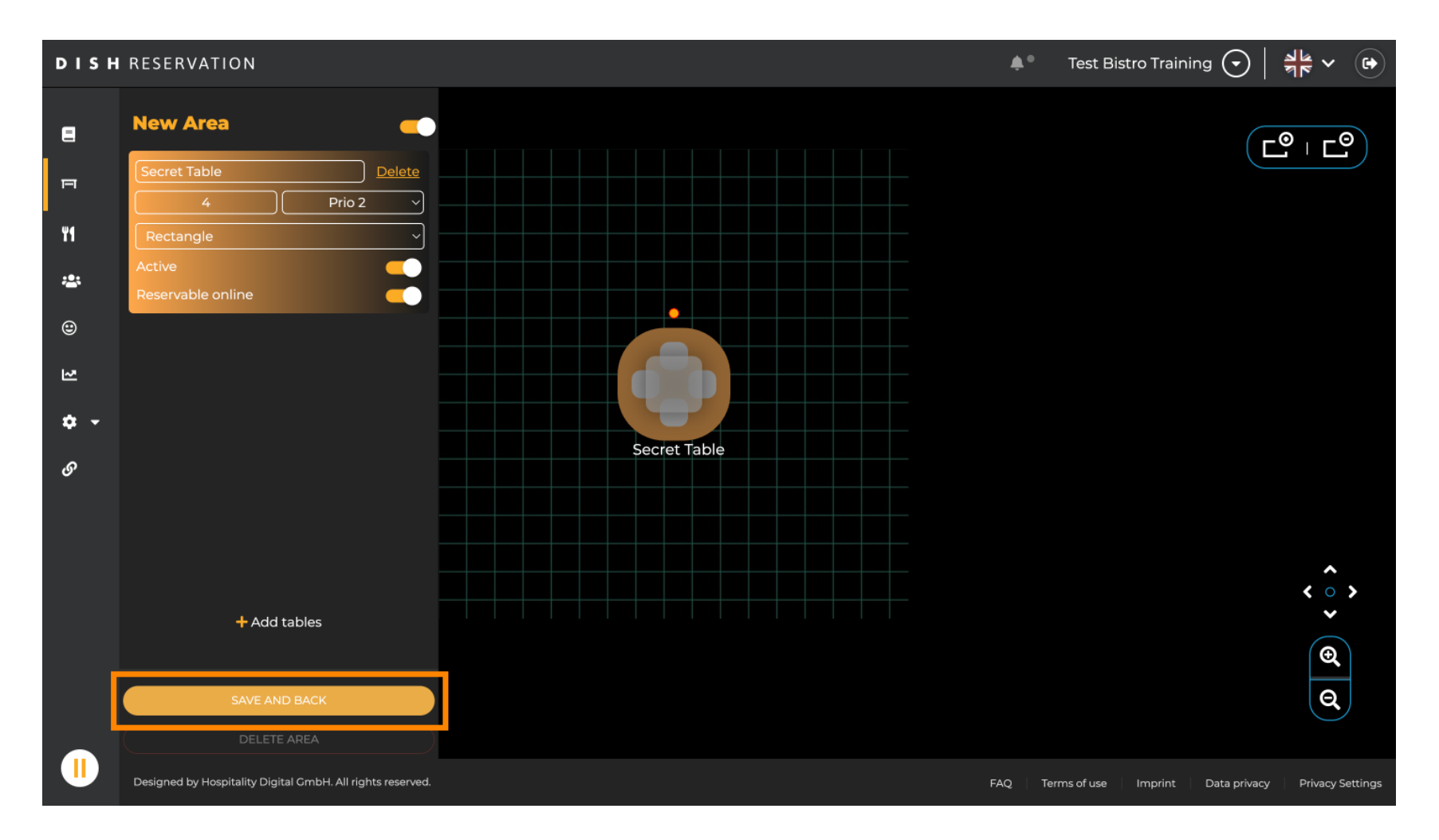

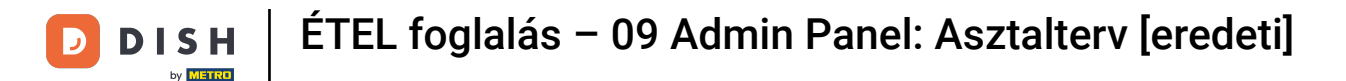

That's it. You have completed the tutorial and now have an overview of the functions of the table plan.

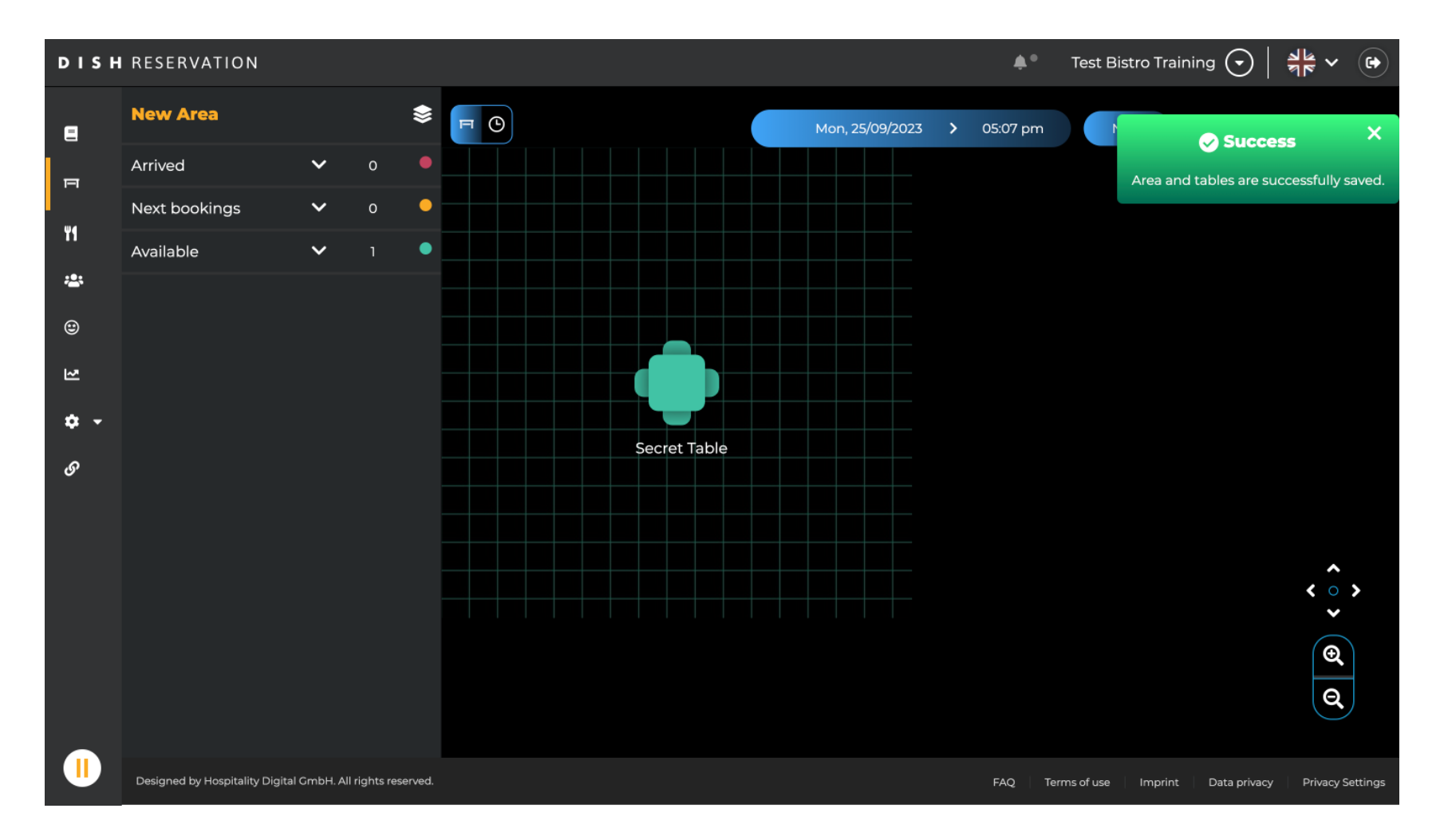

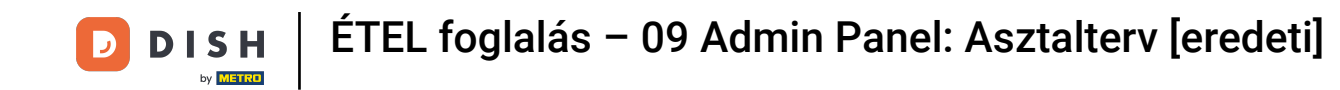

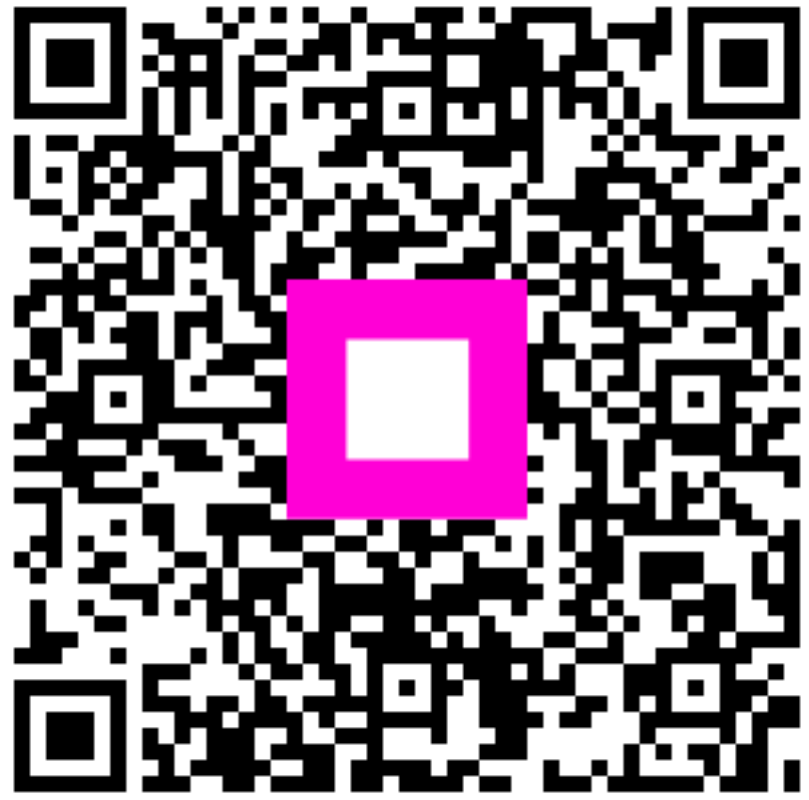

Scan to go to the interactive player